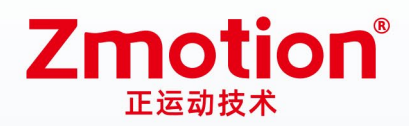

做更好用的运动控制,智造美好生活 Better Motion Control, Smarter Life

# 激光振镜运动控制器 ZMC408SCAN-V22

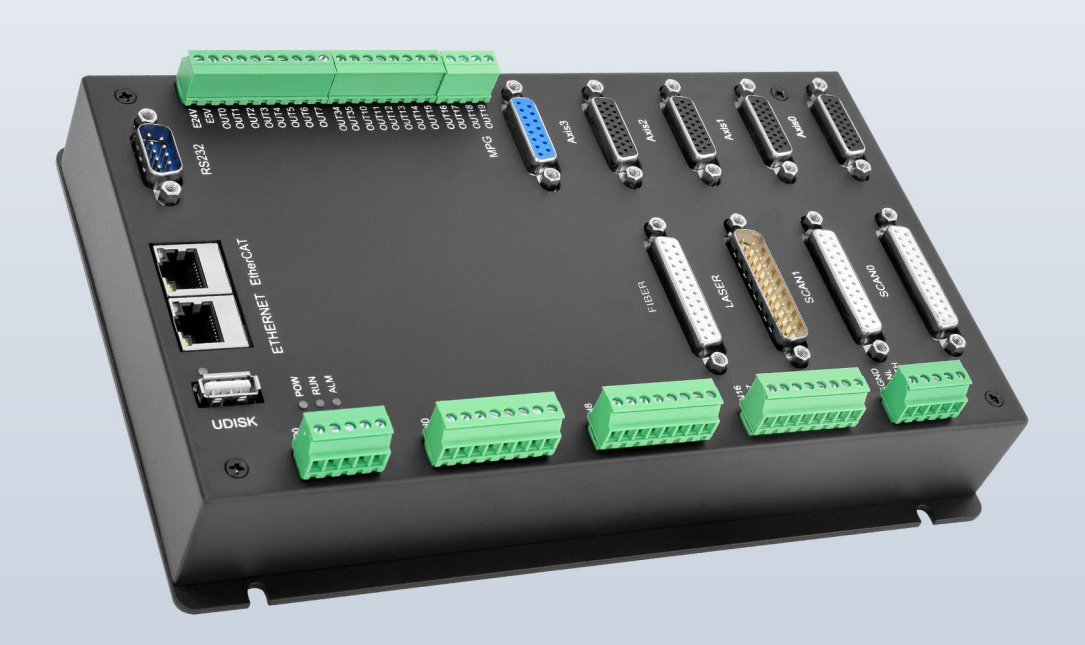

本手册适用于ZMC408SCAN-V22、ZMC408SCAN-V22-IFOV

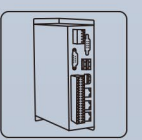

机器视觉运动 控制一体机

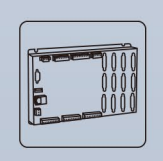

运动控制器

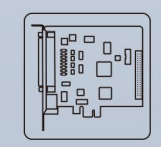

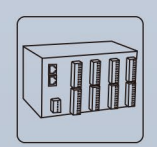

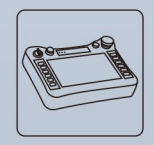

运动控制卡

IO扩展模块

人机界面

版权说明

## Zmotion®

本手册版权归深圳市正运动技术有限公司所有,未经正运动公司书面许可,任何人不得翻印、翻译和抄袭本手册中的任何内容。

涉及 ZMC 控制器软件的详细资料以及每个指令的介绍和例程,请参阅 BASIC 软件手册。

本手册中的信息资料仅供参考。由于改进设计和功能等原因,正运动公司保留对本资料的最终解释权!内容如有更改,恕不另行通知!

调试机器要注意安全!请务必在机器中设计有效的安全保护装 置,并在软件中加入出错处理程序,否则所造成的损失,正运动公司 没有义务或责任对此负责。

| 录 |
|---|
|   |
|   |

| 第一 | ・章 〕 | <sup>卒</sup> 品信息  | 1  |
|----|------|-------------------|----|
|    | 1.1  | 系统连接              | 1  |
|    | 1.2  | 安装和编程             | 2  |
|    | 1.3  | 产品特点              | 2  |
|    | 1.4  | 硬件安装              | 3  |
| 第二 | 章    | 规格,接线,使用流程        | 4  |
|    | 2.1  | 基本规格              | 4  |
|    | 2.2  | 铭牌及型号             | 4  |
|    | 2.3  | 使用环境              | 5  |
|    | 2.4  | 接口定义              | 5  |
|    | 2.5  | 电源输入, CAN 通讯接口    | 6  |
|    |      | 2.5.1 接口定义        | 7  |
|    |      | 2.5.2 电源规格        | 7  |
|    |      | 2.5.3 CAN 通讯规格    | 7  |
|    |      | 2.5.4 CAN 通讯接线    | 7  |
|    |      | 2.5.5 基本使用方法      | 8  |
|    | 2.6  | RS232, RS485 通讯接口 | 8  |
|    |      | 2.6.1 接口定义        | 8  |
|    |      | 2.6.2 通讯规格        | 8  |
|    |      | 2.6.3 接线参考        | 9  |
|    |      | 2.6.4 基本使用方法      | 9  |
|    | 2.7  | IN 数字输入接口         | 9  |
|    |      | 2.7.1 接口定义 1      | .0 |
|    |      | 2.7.2 数字输入规格 1    | .0 |
|    |      | 2.7.3 接线参考 1      | .1 |
|    |      | 2.7.4 基本使用方法 1    | .1 |
|    | 2.8  | OUT 数字输出接口1       | .1 |
|    |      | 2.8.1 接口定义 1      | .1 |
|    |      | 2.8.2 数字输出规格 1    | 2  |

|     | 2.8.3 接线参考        | 13 |
|-----|-------------------|----|
|     | 2.8.4 基本使用方法      | 13 |
| 2.9 | AD/DA 模拟量接口       | 14 |
|     | 2.9.1 接口定义        | 14 |
|     | 2.9.2 模拟量输入/输出规格  | 14 |
|     | 2.9.3 接线参考        | 14 |
|     | 2.9.4 基本使用方法      | 15 |
| 2.1 | 0 AXIS 轴接口        | 15 |
|     | 2.10.1 接口定义       | 15 |
|     | 2.10.2 信号规格       | 16 |
|     | 2.10.3 接线参考       | 17 |
|     | 2.10.4 基本使用方法     | 18 |
| 2.1 | 1 MPG 手轮端口        | 19 |
|     | 2.11.1 接口定义       | 19 |
|     | 2.11.2 信号规格       | 19 |
|     | 2.11.3 基本使用方法     | 20 |
|     | 2.11.4 接线参考       | 21 |
| 2.1 | 2 SCAN 振镜接口       | 21 |
|     | 2.12.1 接口定义       | 22 |
|     | 2.12.2 信号规格       | 22 |
|     | 2.12.3 接线参考       | 23 |
|     | 2.12.4 基本使用方法     | 23 |
| 2.1 | 3 LASER 激光器接口     | 24 |
|     | 2.13.1 接口定义       | 24 |
|     | 2.13.2 信号规格       | 25 |
|     | 2.13.3 基本使用方法     | 26 |
|     | 2.13.4 接线参考       | 27 |
| 2.1 | 4 FIBER 激光器接口     | 28 |
| _   | 2.14.1 激光器端输出接口定义 | 29 |
|     | 2.14.2 信号规格       | 29 |
|     |                   |    |

|     | 2.14.3 基本使用方法 | 30 |
|-----|---------------|----|
|     | 2.14.4 接线参考   | 31 |
| 第三章 | 扩展模块          | 32 |
| 第四章 | 常见问题          | 33 |

## 第一章 产品信息

ZMC408SCAN-V22 是正运动技术推出的高性能总线双振镜运动控制器,集成了 2 个百兆以太网口,支持 EtherCAT、ETHERNET、CAN、RS232、RS485、24 路通用数字输入、20 路通用数字输出、2 路通用模拟量输出、 2 路通用模拟量输入、4 个本地差分脉冲轴接口、1 个 MPG 手轮编码器接口、2 个带反馈振镜接口、1 个 LASER 激光专用接口、1 个 FIBER 激光器接口。

ZMC408SCAN-V22 总线控制器支持 EtherCAT 总线连接,支持最快 500 µ s 的刷新周期,支持最多达 16 轴运动控制,支持直线插补、任意圆弧插补、空间圆弧、螺旋插补、电子凸轮、电子齿轮、同步跟随、虚拟轴设置等;采用优化的网络通讯协议可以实现实时的运动控制。

单台电脑最多支持达 256 个 ZMC 控制器同时链接。

## 1.1 系统连接

典型连接系统图如下:

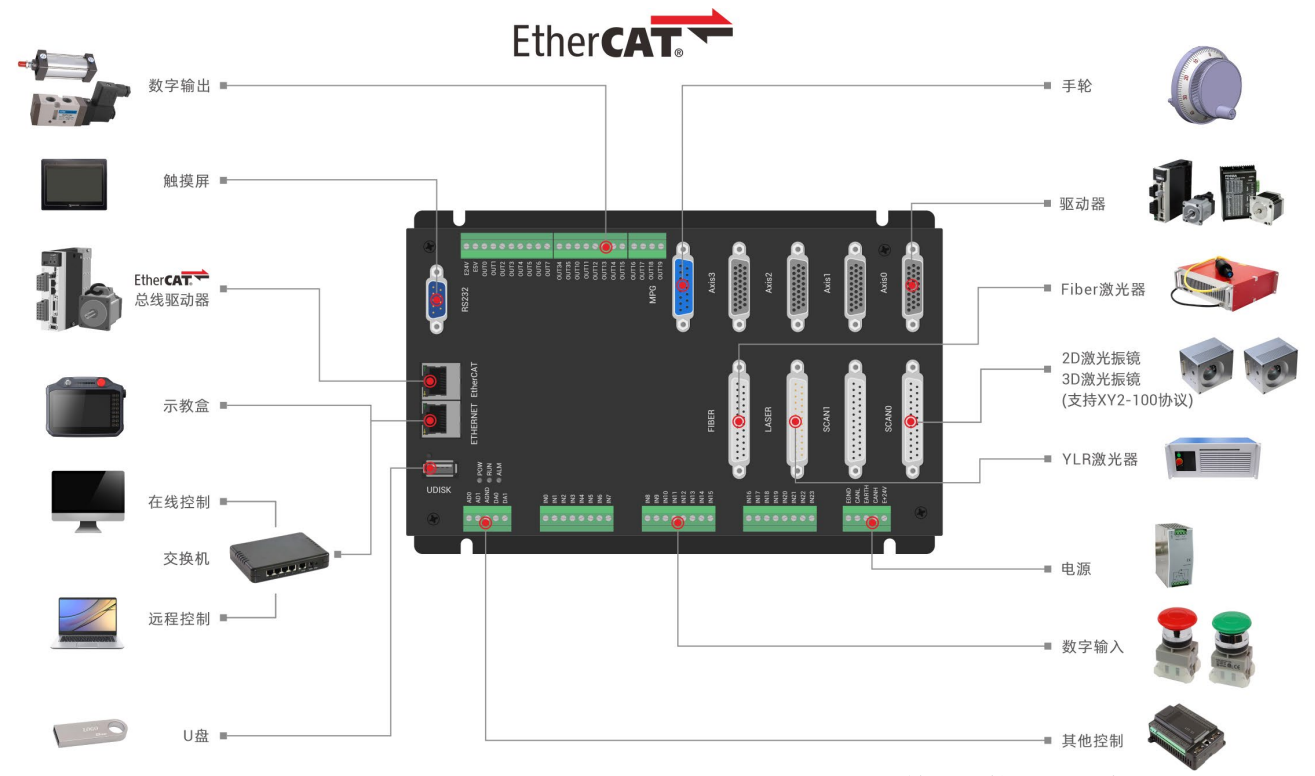

ZMC408SCAN-V22 支持 ETHERNET、EtherCAT、USB、CAN、RS485、RS232 等通讯接口,通过 CAN、EtherCAT 总线可以连接各个扩展模块,从而扩展数字量、模拟量或运动轴。

### 1.2 安装和编程

RTSys 开发环境:

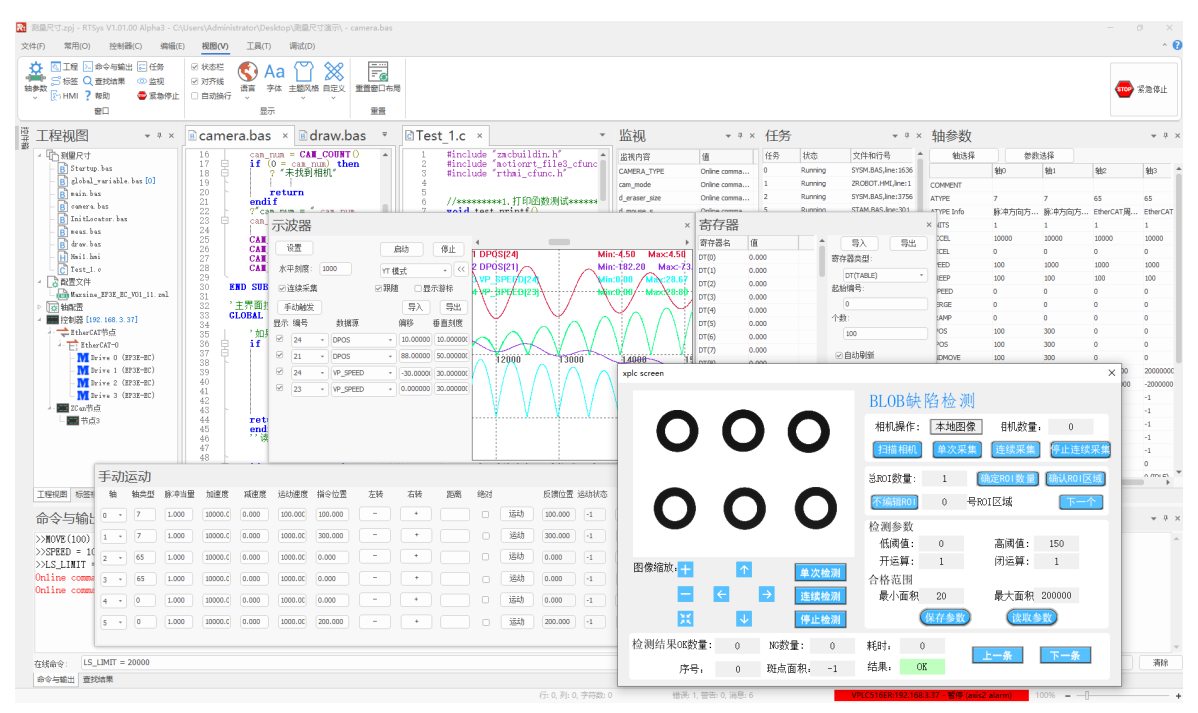

ZMC408SCAN-V22 通过 RTSys 开发环境来调试, RTSys 是一个很方便的编程、编译和调试环境。RTSys 可以通过 RS232、RS485 或 ETHERNET 通讯口与控制器建立连接。

RTSys 软件支持在线仿真调试, 自带仿真器 ZMC Simulator 和组态程序仿真工具 xplc screen。

应用程序可以使用 VC, VB, VS, C++Builder, C#等软件来开发。调试时可以把 RTSys 软件同时连接到 控制器,程序运行时需要动态库 zmotion.dll。

## 1.3 产品特点

◆ 最多达 16 轴运动控制 (EtherCAT 轴/编码器轴/虚拟轴)。

◆ 4路 AXIS 接口支持编码器位置测量,可以配置为手轮输入模式。

◆ 1路 MPG 手轮编码器专用接口支持 5-24V 手轮输入。

◆ 20 路漏型数字输出,其中4路为高速输出,可配置为高速比较、PWM等功能;16路为低速数字输出,输出口最大输出电流可达300mA,可直接驱动部分电磁阀。

◆ 24 路漏型数字输入,其中4路为高速输入,20路为低速输入,高速输入可配置为锁存信号使用。

- ◆ 1个百兆 EtherCAT 接口,通过 EtherCAT 总线,最多可扩展到 4096 个隔离数字输入或输出口。
- ◆ 1个U盘接口用于扩展存储。

◆ 1个 RS485 接口、1个 RS232 接口、1个 CAN 接口和1个百兆 ETHERNET 接口以支持多种扩展应用。

◆ 2路12bit 电压型模拟量输出口,输出量程0-10V;2路12bit 电压型模拟量输入口,输入量程0-10V。

◆ 2路 SCAN 振镜接口,支持 XY2-100 协议,支持振镜反馈。

#### Zmotion

- ◆ 1路 LASER 激光电源控制接口,支持 IPG、YLR、YLS 等类型激光电源。
- ◆ 1路 FIBER 激光电源控制接口。
- ◆ 支持最多达16轴直线插补、任意空间圆弧插补、螺旋插补、样条插补等功能。
- ◆ 支持电子凸轮、电子齿轮、位置锁存、同步跟随、虚拟轴等功能。
- ◆ 支持硬件比较输出(HW\_PSWITCH2),硬件定时器,运动中精准输出功能。
- ◆ 支持脉冲闭环,螺距补偿等功能。
- ◆ 支持 Basic 多文件多任务编程。
- ◆ 多种程序加密手段,保护客户的知识产权。
- ◆ 掉电检测,掉电存储。

#### 235mm 195mm ⊕ 0 Ф • Axis3 Axis2 Axis0 Axis1 RS232 MPG EtherCAT 143mm 149mm 136mm ۴ FIBER SCANO ETHERNET LASER SCAN1 0 RUN ALM 000 UDISK EGND Canl Earth Canh Canh E+24V IN16 IN17 IN18 IN19 IN20 IN20 IN21 IN22 IN23 IN23 IN8 IN9 IN11 IN11 IN12 IN12 IN13 IN13 IN15 IN15 IN1 IN2 IN2 IN5 IN5 IN7 IN7 ADO AGND DAO DAO ⊕ .... ⊕ .... ..... • • • • • • • = ...... $\frown$ FFFFF 5mm 50. 37mm

#### 1.4 硬件安装

单位: mm

安装孔直径 4.5mm

## 第二章 规格,接线,使用流程

## 2.1 基本规格

| 项目         | 描述                                                             |
|------------|----------------------------------------------------------------|
| 型号         | ZMC408SCAN-V22                                                 |
| 基本轴数       | 8(4 脉冲+4 振镜轴)                                                  |
| 最多扩展轴数     | 16 轴(轴数与系统周期和振镜周期相关)                                           |
| 基本轴类型      | EtherCAT/本地脉冲轴,振镜轴                                             |
| 数字 I0 数    | 24 进 20 出(带过流保护),每轴端子中另外各带 2 路数字输入,2 路数字输出,可做 告警,使能,到位和误差清除等应用 |
| 最多扩展 I0 数  | 4096                                                           |
| PWM 数      | 4 (通用数字输出 OUT0-OUT3) +4(激光接口专用,即 OUT8, OUT9, OUT44, OUT45)     |
| AD/DA      | 通用 AD、DA 各 2 路; (特殊定制版本包含激光专用 DA 1 路,激光专用 AD 1 路)              |
| 最多扩展 AD/DA | 1024                                                           |
| 脉冲位数       | 64                                                             |
| 编码器位数      | 64                                                             |
| 速度加速度位数    | 64                                                             |
| 脉冲最高速率     | 10M                                                            |
| 每轴运动缓冲数    | 4096(缓冲数与系统周期相关)                                               |
| 数组空间       | 256 万个                                                         |
| 程序空间       | 128M                                                           |
| Flash 空间   | 256M                                                           |
| 电源输入       | 24V 直流输入, I0 口负载没有计算在内。                                        |
| 通讯接口       | RS232, RS485, 以太网, U盘, CAN, EtherCAT                           |
| 外形尺寸       | 235mm*149mm*37mm                                               |

## 2.2 铭牌及型号

铭牌信息:

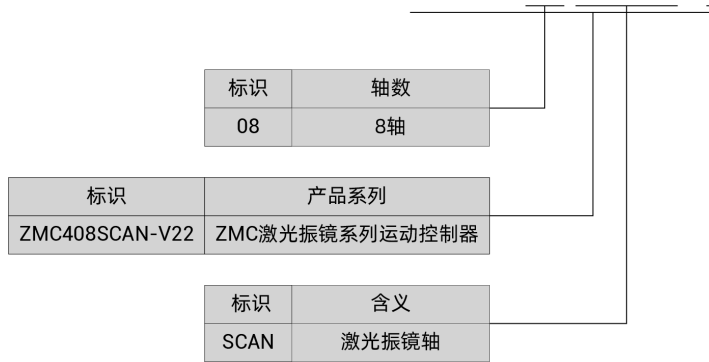

#### ZMC408SCAN-V22-XXX

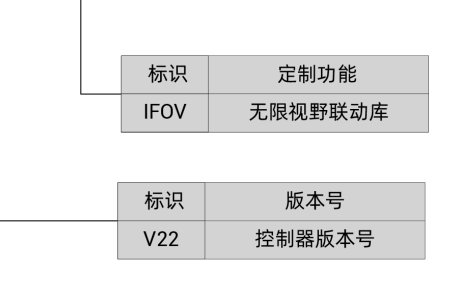

| 型号                  | 描述                                          |
|---------------------|---------------------------------------------|
| ZMC408SCAN-V22      | 支持点位,电子凸轮,直线,圆弧,连续轨迹运动,机械手指令                |
| ZMC408SCAN-V22-IFOV | 支持点位,电子凸轮,直线,圆弧,连续轨迹运动,机械手指令<br>支持无限视野联动库功能 |

## 2.3 使用环境

| 项目   | 参数                  |
|------|---------------------|
| 工作温度 | 0-60°C (32°F-140°F) |
| 相对湿度 | 5%-90% 非凝结          |

## 2.4 接口定义

控制器接口如下图:

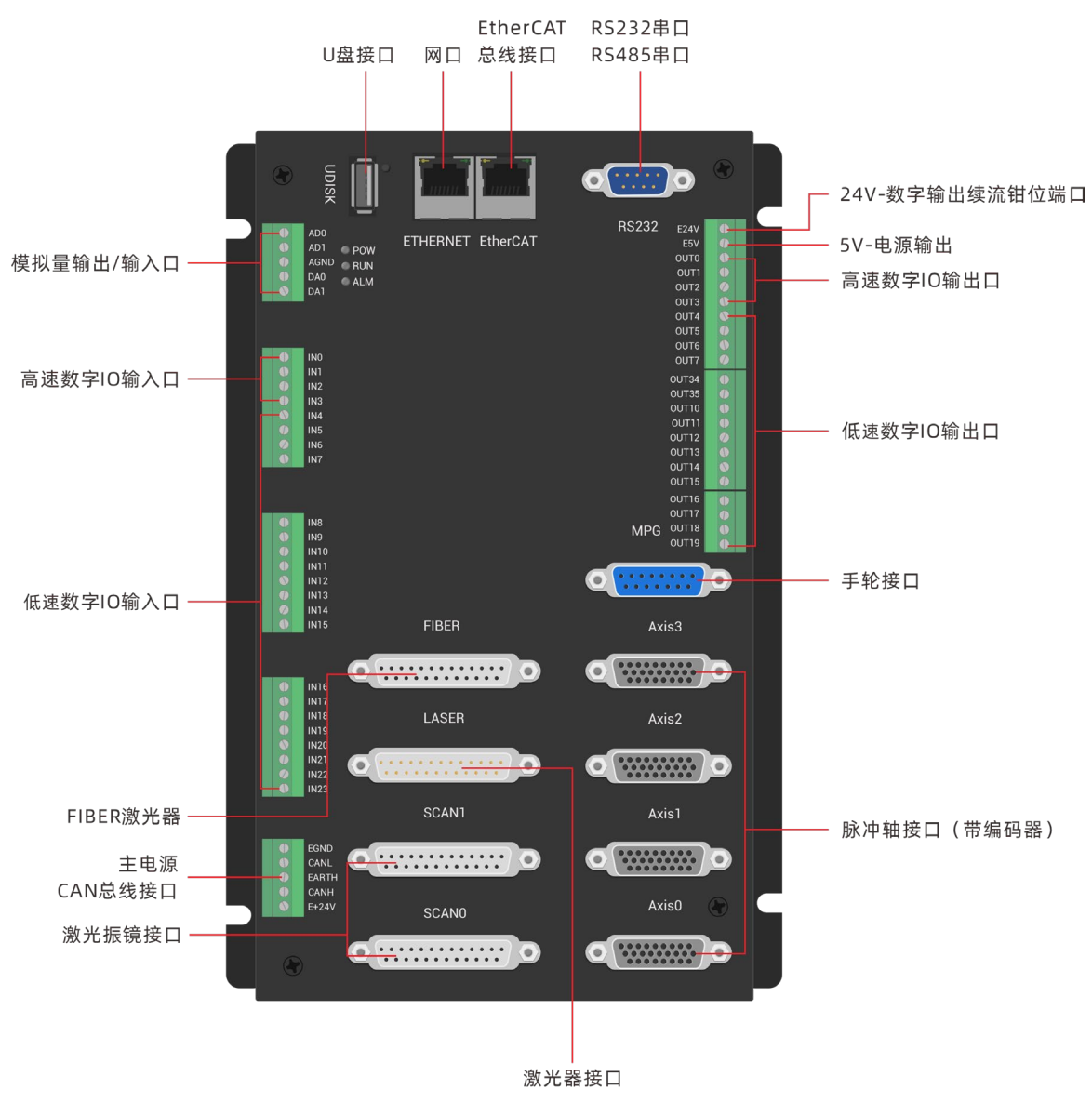

控制器接口说明如下表:

| 标识       | 接口               | 个数   | 说明                                                                    |
|----------|------------------|------|-----------------------------------------------------------------------|
| POW      |                  | 1个   | 电源指示灯:电源接通时亮灯                                                         |
| RUN      | 状态指示灯            | 1个   | 运行指示灯:正常运行时亮灯                                                         |
| ALM      |                  | 1个   | 错误指示灯:运行错误时亮灯                                                         |
| RS232    | RS232串口 (port0)  | 1个   | 采用 MODBUS_RTU 协议                                                      |
| RS485    | RS485 串口 (port1) | 1个   | 采用 MODBUS_RTU 协议                                                      |
| EtherCAT | EtherCAT 总线接口    | 1个   | EtherCAT 总线接口,接 EtherCAT 总线驱动器和 EtherCAT 总线<br>扩展模块                   |
| ETHERNET | 図口               | 1个   | 采用 MODBUS_TCP 协议,通过交换机扩展网口个数,?*port 查询网口通道数,<br>默认 IP 地址 192.168.0.11 |
| UDISK    | U盘接口             | 1个   | 插入U盘设备                                                                |
| E+24V    | 主电源              | 1个   | 24V 直流电源给控制器供电                                                        |
| CAN      | CAN 总线接口         | 1个   | 连接 CAN 扩展模块或控制器                                                       |
| IN       | 数字 I0 输入口        | 24 个 | NPN型,内部24V供电,4路高速输入,输入0-3具有锁存功能                                       |
| OUT      | 数字 I0 输出口        | 20个  | NPN 型, 内部 24V 供电, 4 路高速输出, 输出 0-3 具有 PWM 功能, 输出 0-3 具有精准输出和 PSO 功能    |
| AD       | 模拟量输入口           | 2个   | 分辨率 12 位, 0-10V                                                       |
| DA       | 模拟量输出口           | 2个   | 分辨率 12 位, 0-10V                                                       |
| Axis     | 脉冲轴接口            | 4个   | 每个接口包含差分脉冲输出和差分编码器输入                                                  |
| MPG      | 手轮接口             | 1个   | 5-24V 手轮信号输入                                                          |
| SCAN     | 激光振镜接口           | 2个   | 激光振镜接口,带反馈,采用 XY2-100 协议                                              |
| LASER    | 激光器接口            | 1个   | 激光电源控制端口,支持 IPG、YLR、YLS 等类型激光电源                                       |
| FIBER    | FIBER 激光器接口      | 1个   | 适用于控制 FIBER 类型激光器                                                     |

## 2.5 电源输入, CAN 通讯接口

电源输入采用 5Pin 间距为 3.81mm 的螺钉式可插拔接线端子,该端子为控制器电源和 CAN 通讯共用, 其示意图如下:

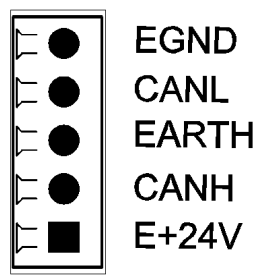

#### 2.5.1 接口定义

| 端子          | 名称    | 类型    | 功能         |
|-------------|-------|-------|------------|
|             | EGND  | 输入    | 直流输入负端     |
|             | CANL  | 输入/输出 | CAN 通讯 L 端 |
| ⊨ ● EARTH   | EARTH | 接地    | 机壳保护地      |
|             | CANH  | 输入/输出 | CAN 通讯 H 端 |
| └─── └──∠4∨ | E+24V | 输入    | 直流输入正端     |

### 2.5.2 电源规格

| 项目   | 说明             |
|------|----------------|
| 输入电压 | DC24V (-5%~5%) |
| 启动电流 | 最大 0.5A        |
| 工作电流 | 最大 0.4A        |
| 防反接  | 有              |
| 过流保护 | 有              |

## 2.5.3 CAN 通讯规格

| 项目     | 说明                    |
|--------|-----------------------|
| 最大通讯速率 | 1Mbps                 |
| 终端电阻   | 120 Ω                 |
| 拓扑结构   | 菊花链结构                 |
| 可扩展节点数 | 最大 16 个               |
| 通讯距离   | 通讯距离越长通讯速率越低,建议最大 30m |

## 2.5.4 CAN 通讯接线

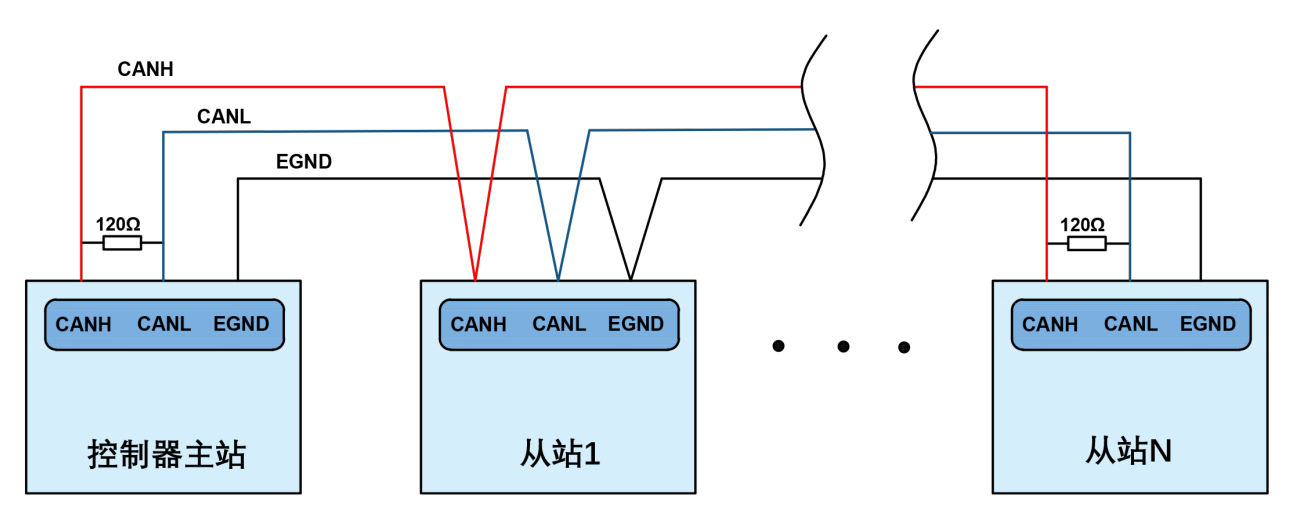

 如上为菊花链拓扑结构接线,不可采用星型拓扑结构,当使用环境较为理想并且节点较少时也可 考虑分支结构; 2. 请在 CAN 总线最两端接口各并接一个 120 欧的终端电阻,匹配电路阻抗,保证通讯稳定性;

3. 请务必连接 CAN 总线上各个节点的公共端,以防止 CAN 芯片烧坏;

4. 请使用双绞屏蔽线,尤其是环境恶劣的场合,务必使屏蔽层充分接地。

#### 2.5.5 基本使用方法

1. 请按照以上接线说明正确接线;

2. 上电后请选用 ETHERNET、RS232、RS485 三种任一种接口连接 RTSys;

 请使用 "CANIO\_ADDRESS" 指令根据需要设置主端"地址"和"速率",详细说明见"Basic 编程 手册";

4. 根据从站手册说明正确设置从站扩展板的"地址"和"速率";

5. 全部设置完成后重启所有站点电源即可建立通讯;

6. 注意 CAN 总线上每个节点的"速率"设置必须一致,"地址"设置不能够产生冲突,否则"ALM" 告警灯会亮起,通讯建立失败或者通讯错乱。

#### 2.6 RS232, RS485 通讯接口

RS232 和 RS485 集成在一个标准 DB9 公座中,其示意图如下:

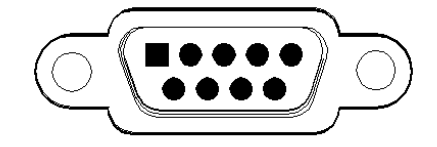

**RS232** 

| 4.0.1 按口止义 | 2. | 印定义 | 6.1 |
|------------|----|-----|-----|
|------------|----|-----|-----|

| 端子         | 引脚号   | 名称     | 类型    | 功能                 |
|------------|-------|--------|-------|--------------------|
| ~          | 1、6、8 | NC     | 悬空    | 预留                 |
| ſŎĹ        | 2     | 232RXD | 输入    | RS232(port0)信号接收   |
| 5 9<br>1 6 | 3     | 232TXD | 输出    | RS232(port0)信号发送   |
|            | 4     | 485A   | 输入/输出 | RS485(port1)信号 A/+ |
|            | 5     | EGND   | 输出    | 5V 电源输出负极和该通讯公共端   |
|            | 7     | 485B   | 输入/输出 | RS485(port1)信号 B/- |
|            | 9     | E5V    | 输出    | 5V 电源输出正极,最大 300mA |

#### 2.6.2 通讯规格

| 项目          | RS232 (port0) | RS485 (port1) |
|-------------|---------------|---------------|
| 最大通讯速率(bps) | 115200        | 115200        |
| 终端电阻        | 无             | 无             |

| 拓扑结构   | 1对1连接                | 菊花链结构                |
|--------|----------------------|----------------------|
| 可扩展节点数 | 1                    | 127                  |
| 通讯距离   | 通讯距离越长通讯速率越低,建议最大 5m | 通讯距离越长通讯速率越低,建议最大30m |

#### 2.6.3 接线参考

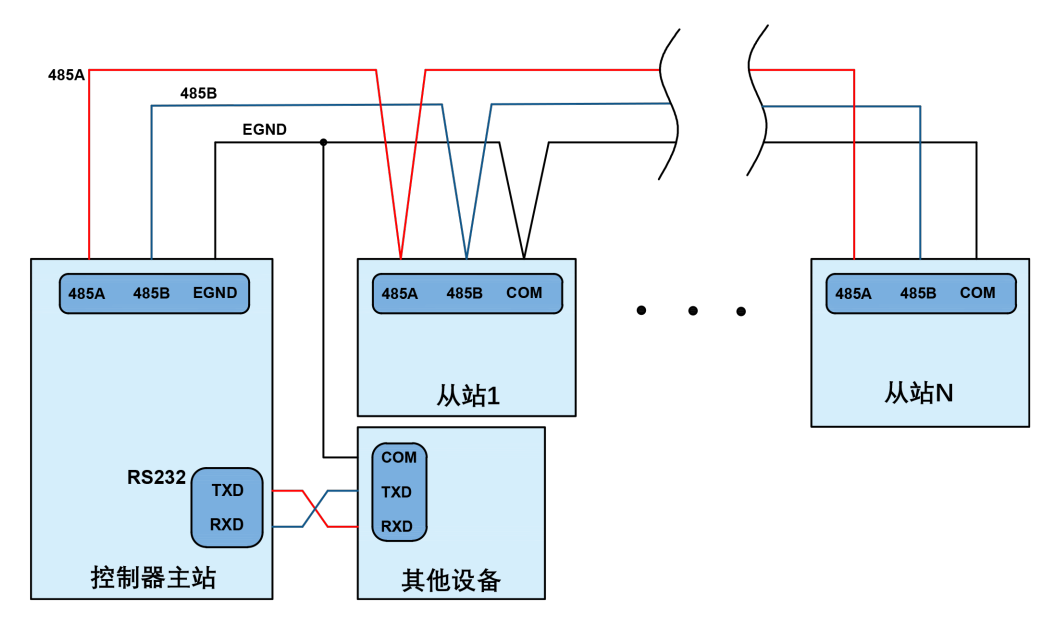

1. RS232 (port0)的接线如上,收发信号需交叉接线,与电脑连接时建议采用双母头的交叉线;

2. RS485 (port1)的接线如上为菊花链拓扑结构接线,不可采用星型拓扑结构,当使用环境较为理想并且节点较少时也可考虑分支结构;

3. 请务必连接各个通讯节点的公共端,以防止通讯芯片烧坏;

4. 请使用双绞屏蔽线,尤其是环境恶劣的场合,务必使屏蔽层充分接地。

#### 2.6.4 基本使用方法

1. 请按照以上接线说明正确接线;

2. 上电后请选用 ETHERNET、RS232(默认参数可直接连接)、RS485(默认参数可直接连接,硬件需使用转接头)三种任一种接口连接 RTSys;

请使用 "ADDRESS" 和 "SETCOM" 指令设置和查看协议站号和配置参数,详细说明见 "Basic 编程 手册";

4. 根据各自说明正确设置第三方设备相关参数使各个节点参数匹配;

5. 全部设置完成后即可开始通讯。

#### 2.7 IN 数字输入接口

数字量输入采用 3 组 8Pin 间距为 3.81mm 的螺钉式可插拔接线端子,数字输入信号中集成有高速锁存 功能,其示意图如下:

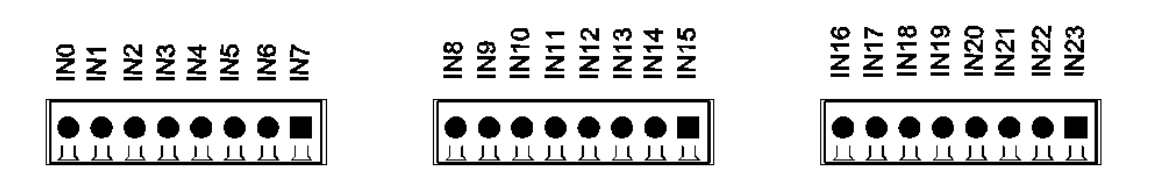

## 2.7.1 接口定义

| 端子             | 端子 名称 类型 |              | 功能1     | 功能 2 |
|----------------|----------|--------------|---------|------|
|                | INO      |              | 开关输入0   | 高速锁存 |
|                | IN1      |              | 开关输入1   | 高速锁存 |
|                | IN2      | NPN 型, 局迷 制八 | 开关输入2   | 高速锁存 |
|                | IN3      |              | 开关输入3   | 高速锁存 |
|                | IN4      |              | 开关输入4   | /    |
|                | IN5      |              | 开关输入 5  | /    |
| ⊨∎ IN7         | IN6      | NPN型,低迷制八    | 开关输入6   | /    |
|                | IN7      |              | 开关输入7   | /    |
|                | IN8      |              | 开关输入 8  | /    |
| E IN8          | IN9      |              | 开关输入 9  | /    |
|                | IN10     |              | 开关输入 10 | /    |
|                | IN11     |              | 开关输入11  | /    |
| E IN12         | IN12     | NPN型,低迷制八    | 开关输入 12 | /    |
|                | IN13     |              | 开关输入13  | /    |
| ⊨∎ IN15        | IN14     |              | 开关输入 14 | /    |
|                | IN15     |              | 开关输入 15 | /    |
|                | IN16     |              | 开关输入 16 | /    |
| ►● IN16        | IN17     |              | 开关输入17  | /    |
|                | IN18     |              | 开关输入18  | /    |
| E IN19         | IN19     |              | 开关输入 19 | /    |
|                | IN20     | NPN 空,低迷制八   | 开关输入 20 | /    |
|                | IN21     |              | 开关输入 21 | /    |
| <b>≍∎</b> IN23 | IN22     |              | 开关输入 22 | /    |
|                | IN23     |              | 开关输入 23 | /    |

## 2.7.2 数字输入规格

| 项目     | 高速输入(IN0-3)   | 低速输入(IN4-23)  |
|--------|---------------|---------------|
| 输入方式   | NPN 型,低电平输入触发 | NPN 型,低电平输入触发 |
| 输入频率   | <100kHz       | <5kHz         |
| 输入阻抗   | 3. 3k Ω       | 4. 7k Ω       |
| 输入电压等级 | DC24V         | DC24V         |
| 输入开启电压 | <15V          | <14. 5V       |
| 输入关闭电压 | >15. 1V       | >14. 7V       |

| 最小输入电流                                  | 2. 3mA | 1.8mA |  |  |
|-----------------------------------------|--------|-------|--|--|
| 最大输入电流                                  | 7. 5mA | 6mA   |  |  |
| 隔离方式                                    | 光电隔离   | 光电隔离  |  |  |
| 注意: 1. 以上参数是当控制器电源电压(E+24V端口)为24V时的标准值。 |        |       |  |  |

#### 2.7.3 接线参考

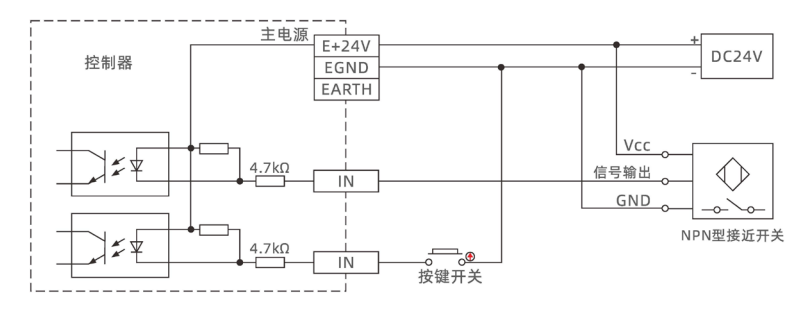

1. 高速数字输入 IN (0-3) 和低速数字输入 IN (4-23) 接线原理如上图,外部信号源可以是光耦也可以是按键开关或传感器等,只要输出电平满足要求均可接入;

2. 公共端请选择电源端子上的"EGND"端口与外部输入设备的"COM"端连接,如果外部设备该信号 区域电源与控制器电源在同一个供电系统中,也可以省略该连接。

#### 2.7.4 基本使用方法

1. 请按照以上接线说明正确接线;

2. 上电后请选用 ETHERNET、RS232、RS485 三种任一种接口连接 RTSys;

3. 可通过"IN"指令直接读取相应输入口的状态值,也可以通过"RTSys/工具/输入口"界面直观查 看输入口状态,详细说明见"Basic 编程手册";

4. 锁存功能可通过"REGIST"指令进行设定启用,详细说明见"Basic编程手册"。

#### 2.8 OUT 数字输出接口

数字量输出采用 3 组间距为 3.81mm 的螺钉式可插拔接线端子,数字输出信号中集成有 PWM 和高速比较输出功能,其示意图如下:

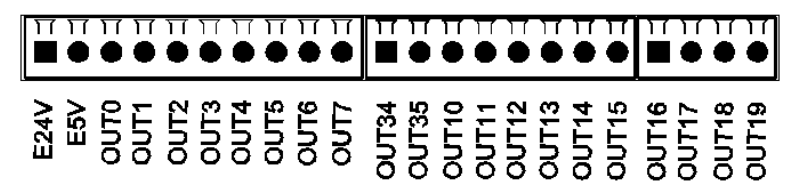

#### 2.8.1 接口定义

| 端子 | 名称   | 类型 | 功能1              | 功能 2 | 功能 3 |
|----|------|----|------------------|------|------|
|    | E24V | /  | 输出续流钳位端口         | /    | /    |
|    | E5V  | /  | 5V 电源输出,最大 300mA | /    | /    |

#### **Zmotion**°

| E24V ■ 1<br>E5V ● 1                 | OUTO      |               | 开关输出 0         | PWM 输出 O | 高速比较输出0  |         |
|-------------------------------------|-----------|---------------|----------------|----------|----------|---------|
|                                     | OUT1      |               | 开关输出1          | PWM 输出 1 | 高速比较输出1  |         |
| OUT0<br>OUT1                        |           | OUT2          | NPN 型, 局 速 制 出 | 开关输出2    | PWM 输出 2 | 高速比较输出2 |
| OUT2                                | $\bullet$ | OUT3          |                | 开关输出3    | PWM 输出 3 | 高速比较输出3 |
| OUT3<br>OUT4                        |           | OUT4          |                | 开关输出4    | /        | /       |
| OUT5                                |           | OUT5          |                | 开关输出 5   | /        | /       |
|                                     |           | OUT6          | NPN 型,低速输出     | 开关输出 6   | /        | /       |
| 0017                                |           | OUT7          |                | 开关输出7    | /        | /       |
|                                     |           | 0UT34         |                | 开关输出 34  | /        | /       |
| OUT34                               |           | 0UT35         |                | 开关输出 35  | /        | /       |
| OUT35                               |           | OUT10         |                | 开关输出 10  | /        | /       |
| OUT10 0 1<br>OUT11 0 1<br>OUT12 0 1 | OUT11     | NPN 型,低速输出    | 开关输出 11        | /        | /        |         |
|                                     | 0UT12     |               | 开关输出 12        | /        | /        |         |
| OUT13<br>OUT14                      |           | OUT13         |                | 开关输出 13  | /        | /       |
| OUT15                               | •=        | OUT14         |                | 开关输出 14  | /        | /       |
|                                     | 0UT15     |               | 开关输出 15        | /        | /        |         |
|                                     |           | OUT16         |                | 开关输出 16  | /        | /       |
| OUT17<br>OUT17<br>OUT18<br>OUT19    | OUT17     | NDN 刑 任油絵山    | 开关输出17         | /        | /        |         |
|                                     | OUT18     | ] NFN 空,1K还制击 | 开关输出 18        | /        | /        |         |
|                                     | OUT19     |               | 开关输出 19        | /        | /        |         |

注意:

1. E24V 为续流钳位端口,当输出口上有感性负载时,将其接入负载电源正极可使能各个数字输出口的续流功能,起到保护电路的作用;

2. E5V 电源输出口用于 PWM 或者单端轴扩展时共阳极接线使用,功率较小不建议用于其他用途;

3. 输出 OUT (8-9) 支持高速精准输出,分配到了激光电源接口里面。

## 2.8.2 数字输出规格

| 项目       | 高速输出(OUT0-3)  | 低速输出(OUT4-7, OUT10-19, OUT34, OUT35) |
|----------|---------------|--------------------------------------|
| 输出方式     | NPN 型,输出时为 OV | NPN 型,输出时为 OV                        |
| 输出频率     | <400kHz       | <8kHz                                |
| 输出电压等级   | 负载电源≤30V      | 负载电源≤30V                             |
| 最大输出电流   | +300mA/点      | +300mA/点                             |
| 关闭时最大漏电流 | 25 µ A        | 25 µ A                               |
| 导通响应时间   | 1µs(阻性负载典型值)  | 12 µ s                               |
| 关闭响应时间   | 3μs           | 80 µ s                               |
| 过流保护     | 支持            | 支持                                   |
| 隔离方式     | 光电隔离          | 光电隔离                                 |

注意:

1. 表中的时间都是基于阻性负载的典型,负载电路有变化时可能会有变化;

2. 由于漏型输出,输出的关闭会比较明显受外部负载电路的影响,应用中输出频率不宜设置太高,如有 更高速需求,需联系我们调整参数或定制硬件。

#### Zmotion

#### 2.8.3 接线参考

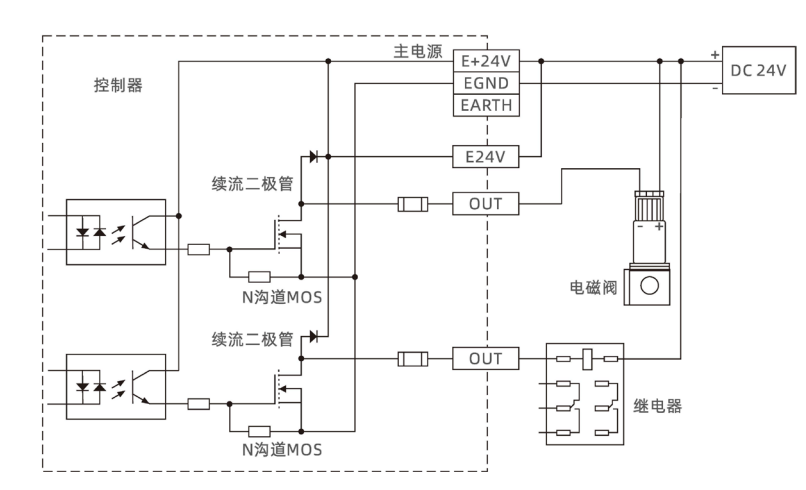

1. 高速数字输出 OUT (0-3) 和低速数字输出 OUT (4-7, 10-19, 34, 35) 接线原理如上图,外部信号 接收端可以是光耦也可以是继电器或电磁阀等,只要输入电流不超过 300mA 均可接入;

2. 公共端的连接请选择电源端子上的"EGND"端口与外部输入设备直流电源的负极连接,如果外部 设备的直流电源与控制器电源在同一个供电系统中,也可以省略该连接;

3. E24V 端口为该部分数字输出口的续流钳位端口,当该端口悬空,那么各个输出口将不具备续流功能,需要将其外接到负载电源正极使能该功能;

4. E5V 端口为 5V 电源输出端口,当面对一些需要提供外部 5V 电源的输入负载时可以采用该电源端, 最大电流 300mA。

#### 2.8.4 基本使用方法

1. 请按照以上接线说明正确接线;

2. 上电后请选用 ETHERNET、RS232、RS485 三种任一种接口连接 RTSys;

3. 可通过 "OP" 指令直接操作端口开启或关闭,也可以通过 "RTSys/工具/输出口" 界面直接点击进行开启或关闭,详细说明见 "Basic 编程手册";

4. PWM 功能可通过"PWM\_FREQ"和"PWM\_DUTY"指令分别设定频率和占空比进行使用,详细说明见"Basic 编程手册";

5. 高速比较输出可通过"HW\_PSWITCH2"指令进行设定启用,详细说明见"Basic 编程手册"。

## 2.9 AD/DA 模拟量接口

模拟量端口采用1组5Pin间距为3.81mm的螺钉式可插拔接线端子,其示意图如下:

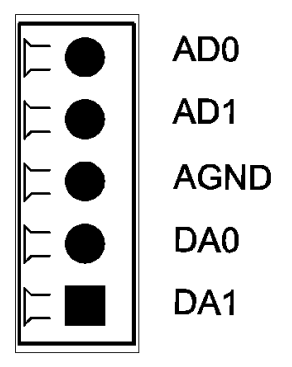

## 2.9.1 接口定义

| 靖  | 子    | 名称   | 类型  | 功能               |
|----|------|------|-----|------------------|
|    | AD0  | ADO  | 输入  | 模拟量输入端口 AIN(0)   |
|    | AD1  | AD1  | 输入  | 模拟量输入端口 AIN(1)   |
| ⊨● | AGND | AGND | 公共端 | 模拟量公共端           |
|    | DA0  | DAO  | 输出  | 模拟量输出端口 AOUT (0) |
|    | DA1  | DA1  | 输出  | 模拟量输出端口 AOUT(1)  |

## 2.9.2 模拟量输入/输出规格

| 项目    | AD (0-1) | DA (0-1)               |
|-------|----------|------------------------|
| 分辨率   | 12 位     | 12 位                   |
| 数据范围  | 0-4095   | 0-4095                 |
| 信号范围  | 0-10V 输入 | 0-10V 输出               |
| 数据刷新率 | 1kHz     | 1kHz                   |
| 负载阻抗  | ≪300 Ω   | $\geqslant 1 k \Omega$ |

## 2.9.3 接线参考

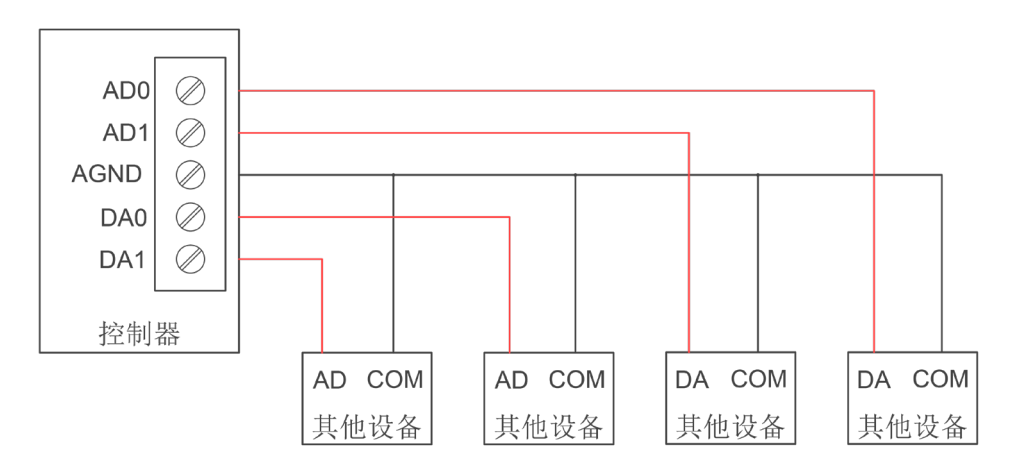

#### Zmotion®

1. 模拟量输入/输出接线方法如上图,外部负载信号范围需与之匹配;

2. 请使用屏蔽线接线,尤其是环境恶劣的场合,务必使屏蔽层充分接地。

#### 2.9.4 基本使用方法

- 1. 请按照以上接线说明正确接线;
- 2. 上电后请选用 ETHERNET、RS232、RS485 三种任一种接口连接 RTSys;

3. 可通过 "AIN" 和 "AOUT" 指令读取模拟量输入电压和使模拟量输出相应电压,也可以通过 "RTSys/ 工具/AD/DA" 界面直接查看各通道数据,详细说明见 "Basic 编程手册"。

#### 2.10 AXIS 轴接口

该产品提供4个本地差分脉冲轴接口,每个接口为标准DB26母座,其示意图如下:

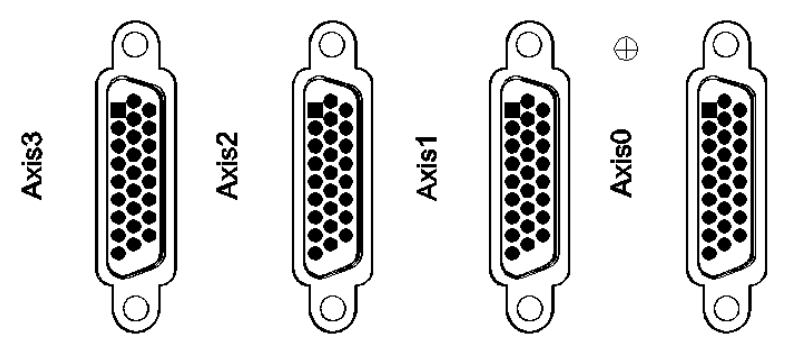

## 2.10.1 接口定义

| 接口         | 引脚号 | 信号              | 说明               |
|------------|-----|-----------------|------------------|
|            | 1   | EGND            | 数字 I0 电源 24V 负极  |
|            | 2   | IN24-27/ALM     | 数字输入,建议做驱动报警     |
|            | 3   | OUT20-23/ENABLE | 数字输出,建议做驱动使能     |
|            | 4   | EA-             | 编码器差分输入信号 A-     |
| $\bigcirc$ | 5   | EB-             | 编码器差分输入信号 B-     |
|            | 6   | EZ-             | 编码器差分输入信号 Z-     |
| 1 19       | 7   | +5V             | 脉冲/编码器信号 5V 电源正极 |
|            | 8   | 备用              | 悬空               |
|            | 9   | DIR+            | 伺服或步进方向输出差分信号+   |
| 9-26       | 10  | GND             | 脉冲/编码器信号 5V 电源负极 |
|            | 11  | PUL-            | 伺服或步进脉冲输出差分信号-   |
| $\bigcirc$ | 12  | 备用              | 悬空               |
|            | 13  | GND             | 脉冲/编码器信号 5V 电源负极 |
|            | 14  | OVCC            | 数字 I0 电源 24V 正极  |
|            | 15  | OUT24-27/CLR    | 数字输出,建议做驱动报警清除   |
|            | 16  | IN28-31/INP     | 数字输入,建议做位置到位信号   |

## **Zmotion**<sup>®</sup>

| 17 | EA+  | 编码器差分输入信号 A+     |
|----|------|------------------|
| 18 | EB+  | 编码器差分输入信号 B+     |
| 19 | EZ+  | 编码器差分输入信号 Z+     |
| 20 | GND  | 脉冲/编码器信号 5V 电源负极 |
| 21 | GND  | 脉冲/编码器信号 5V 电源负极 |
| 22 | DIR- | 伺服或步进方向输出差分信号-   |
| 23 | PUL+ | 伺服或步进脉冲输出差分信号+   |
| 24 | GND  | 脉冲/编码器信号 5V 电源负极 |
| 25 | 备用   | 悬空               |
| 26 | 备用   | 悬空               |

注意:

1. ALM, ENABLE, CLR, INP 由于驱动能力较小, 建议做轴 IO 使用;

2. OVCC, +5V 仅供控制器和伺服驱动器通讯使用,请勿用作其他地方供电。

脉冲轴引脚号与 I0 的对应关系:

| 脉冲轴号  | 对应 IN 口 | 对应 OUT 口 | 对应 OUT 口 | 对应 IN 口  |
|-------|---------|----------|----------|----------|
|       | (2号引脚)  | (3 号引脚)  | (15 号引脚) | (16 号引脚) |
| AXISO | IN24    | 0UT20    | 0UT24    | IN28     |
| AXIS1 | IN25    | 0UT21    | 0UT25    | IN29     |
| AXIS2 | IN26    | 0UT22    | 0UT26    | IN30     |
| AXIS3 | IN27    | 0UT23    | 0UT27    | IN31     |

## 2.10.2 信号规格

| 项目                    | 说明            |
|-----------------------|---------------|
| 脉冲/方向(PUL/DIR)信号   类型 | 差分输出信号        |
| 脉冲/方向(PUL/DIR)信号 电压范围 | 0-5V          |
| 脉冲/方向(PUL/DIR)信号 最大速率 | 10Mbps        |
| 编码器(EA/EB/EZ)信号 电压范围  | 0-5V          |
| 编码器(EA/EB/EZ)信号  最大速率 | 10Mbps        |
| 输入方式(IN24-31)         | NPN 型,低电平输入触发 |
| 输入频率(IN24-31)         | <5kHz         |
| 输入阻抗(IN24-31)         | 6. 8k Ω       |
| 输入电压等级(IN24-31)       | DC24V         |
| 输入开启电压(IN24-31)       | <10. 5V       |
| 输入关闭电压(IN24-31)       | >10. 7V       |
| 最小输入电流(IN24-31)       | 1.8mA         |
| 最大输入电流(IN24-31)       | 4mA           |
| 隔离方式 (IN24-31)        | 光电隔离          |
| 输出方式(OUT20-27)        | NPN 型,输出时为 OV |
| 输出频率(OUT20-27)        | <8kHz         |
| 最大输出电流(OUT20-27)      | 300mA         |

| 过流保护(OUT20-27)            | 无    |
|---------------------------|------|
| 隔离方式(OUT20-27)            | 光电隔离 |
| 5V 电源(+5V, GND) 最大输出电流    | 50mA |
| 24V 电源(OVCC, EGND) 最大输出电流 | 50mA |

## 2.10.3 接线参考

| 与松下 | A5/A6 | 伺服驱动器接线参考示例: |
|-----|-------|--------------|
|-----|-------|--------------|

|             |               |      | 制器脉冲轴 松下A5 A6位                                                 | 司服驱动器   |
|-------------|---------------|------|----------------------------------------------------------------|---------|
| 系           |               | +5V  | 7 +5V电源                                                        |         |
| 统<br>  内    |               | DIR- | 22 方向输出(负) 方向输入(负) 47                                          | SIGNH2  |
| 部           |               | DIR+ | 9 方向输出(正) 方向输入(正) 46                                           | SIGNH1  |
|             |               | PUL- | 11 脉冲输出(负)                                                     | PUI SH2 |
|             |               | PUL+ | 23 脉冲输出(正) 脉冲输入(正) 44                                          | PULSH1  |
|             |               | EA-  | 4 A相输入(负) A相输出(负) 22                                           |         |
| VDC         |               | EA+  | 17 A相输入(正) A相输出(正) 21                                          | OA-     |
|             |               | EB-  | 5 B相输入(负) B相输出(负) 49                                           | OA+     |
|             | EB            | EB+  | 18 B相输入(正) B相输出(正) 48                                          | OB-     |
|             |               | EZ-  | 6 Z相输入(负) Z相输出(负) 24                                           | OB+     |
|             | EZ            | EZ+  | 19 Z相输入(正) Z相输出(正) 23                                          | 02-     |
|             |               | GND  | 10 数字地 13                                                      |         |
|             | •             | GND  | 13 数字地 25                                                      | GND     |
|             |               | GND  | 20 数字地                                                         | GND     |
|             |               | GND  | 21 数字地                                                         |         |
|             |               | GND  | 24 数字地                                                         |         |
|             | <b>•</b>      | ovcc | 14 外部24V电源 公共端(正) 7                                            | COM+    |
|             |               | ENA  | 3 驱动使能输出 驱动使能输入 29                                             | SRV-ON  |
|             |               |      |                                                                |         |
| V₀<br>24V/2 |               | CLR  | 15 驱动清除报警输出   驱动报警清除输入 31                                      | A-CLR   |
|             |               |      |                                                                |         |
|             | <u>4.7kΩ</u>  |      |                                                                |         |
|             |               | INP  | 16 定位结束输入 定位结束输出 39                                            | INP+    |
|             | <u>4.7</u> kΩ |      |                                                                |         |
|             |               | ALM  | 2 驱动报警输入 驱动报警输出 <sup>37</sup>                                  | ALM+    |
|             |               | EGND | 1 外部电源地 公共端(负) 41                                              | COM-    |
|             |               | 空置   | 36                                                             | ALM-    |
|             | ×             | 空置   | 12 38                                                          | INP-    |
|             | ^<br>×        | 空置   |                                                                |         |
|             | ×             | 空置   | <u>26</u><br>26<br>22<br>22<br>22<br>方向輸出(负) へ 方向輸入(合) 6       |         |
|             |               |      | DIR-   9 方向输出(正)   方向输入(正) 5                                   |         |
|             |               | ,—   |                                                                | PULS2   |
|             |               |      | - <sup>:</sup> ₩绞线)   PUL+ <mark>23 脉冲输出(正) ↓ 脉冲输入(正) 3</mark> | PULS1   |
|             |               |      | GND 按地端 13                                                     | GND     |
|             |               |      |                                                                |         |

单端脉冲轴接线:

| +5V     | 7 +5V电源    | 驱动器    |
|---------|------------|--------|
| DIR-    | 22 方向输出(负) | DIR-   |
| DIR+    | 9 方向输出(正)  |        |
| PUI -   | 11 脉冲输出(负) | PUL-   |
| PIII+   | 23 脉冲输出(正) | PUL+ A |
| I I OLI |            |        |

单端编码器轴接线:

| +5V        | 7   | +5V电源       | . EV |              |
|------------|-----|-------------|------|--------------|
| τJV<br>ΕΔ- | 4   | A相输入(负)     | 20   |              |
| E A ±      | 17  | A相输入(正)     |      |              |
| ER-        | 5   | B相输入(负)     | A    |              |
| EB+        | 18  | B相输入(正)     | . р  | MPN型<br>编码器  |
| E7-        | 6   | Z相输入(负)     | D    | - ANG - 9 AA |
| E7±        | 19  | Z相输入(正)     | - 7  |              |
|            | 10/ | 13/20/21/24 |      | П            |
| GND        |     |             | GIN  | D            |

1. 差分脉冲轴接口接线原理如上图所示,不同型号驱动器接线方法存在差异,请谨慎连接;

2. 请使用屏蔽双绞线接线,尤其是环境恶劣的场合,务必使屏蔽层充分接地。

#### 2.10.4 基本使用方法

1. 请按照以上接线说明正确接线;

2. 上电后请选用 ETHERNET、RS232(默认参数可直接连接)、RS485(默认参数可直接连接,硬件需使用转接头)三种任一种接口连接 RTSys;

3. 设置基本运动参数 ATYPE、UNITS、SPEED、ACCEL、FWD\_IN、REV\_IN 等轴参数。

4. 脉冲轴的相关参数比较多,需通过相关指令进行设定和查看,详细说明见"Basic 编程手册"中"轴 参数与轴状态指令"部分说明;也可以通过"RTSys/视图/轴参数"界面直观查看。

5. 通过 RTSys 工具栏中手动运动窗口操作控制相应运动即可。

#### 参考 BASIC 例程

| BASE (0, 1)             | '选择轴                      |
|-------------------------|---------------------------|
| ATYPE = 1, 1            | '设置轴 0,1为脉冲轴类型            |
| UNITS = 100, 100        | '设置轴 0,1 脉冲当量为 100 个脉冲为单位 |
| SPEED = 10, 10          | '设置轴速度为 10*100 脉冲/秒       |
| ACCEL = 1000, 1000      | ,设置轴加速度 1000*100 脉冲/秒/秒   |
| $FWD_{IN} = -1, -1$     | '禁用轴正向硬限位                 |
| $REV_{IN} = -1, -1$     | '禁用轴负向硬限位                 |
| MOVE(10) AXIS(0)        | '轴0正向运动10*100个脉冲的距离       |
| MOVE $(-20)$ AXIS $(0)$ | '轴0负向运动20*100个脉冲的距离       |

## 2.11 MPG 手轮端口

该产品提供1个本地手轮编码器轴专用接口,接口为双排标准DB15母座,其示意图如下:

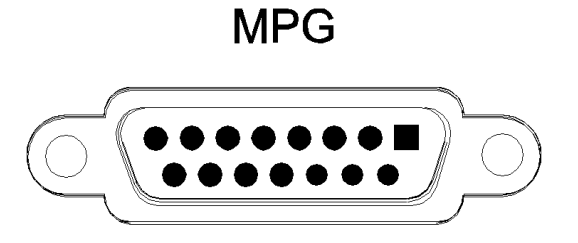

## 2.11.1 接口定义

| 接口           | 引脚号 | 信号    | 说明               |
|--------------|-----|-------|------------------|
|              | 1   | H-5V  | 5V 电源输出正极,专为手轮供电 |
|              | 2   | HA-   | 编码器 A 相信号(IN32)  |
|              | 3   | HB-   | 编码器 B 相信号(IN33)  |
|              | 4   | HEMGN | 紧急停止信号(IN43)     |
| $\bigcirc$   | 5   | NC    | 悬空               |
|              | 6   | HX1   | 选择 X1 倍率(IN34)   |
| 9<br>8<br>15 | 7   | HX10  | 选择 X10 倍率(IN35)  |
|              | 8   | HX100 | 选择 X100 倍率(IN36) |
|              | 9   | HSU   | 轴选 3(IN40)       |
|              | 10  | HSV   | 轴选 4(IN41)       |
| $\bigcirc$   | 11  | EGND  | 5V 电源输出负极,信号公共端  |
|              | 12  | HSW   | 轴选 5(IN42)       |
|              | 13  | HSZ   | 轴选 2(IN39)       |
|              | 14  | HSY   | 轴选 1 (IN38)      |
|              | 15  | HSX   | 轴选 0(IN37)       |
| <u> </u>     |     |       |                  |

注意:

1. 5V 电源输出仅为手轮供电,切勿为其他设备供电;

2. 该接口中的所有信号均为数字输入信号,编号为 IN (32-43)。

## 2.11.2 信号规格

| 项目     | IN (32-43)    |
|--------|---------------|
| 输入方式   | NPN 型,低电平输入触发 |
| 输入频率   | 推荐<5kHz       |
| 输入阻抗   | $510\Omega$   |
| 最大输入电压 | 26V           |
| 输入开启电压 | <2.8          |
| 输入关闭电压 | >2. 9V        |
| 最小输入电流 | 1.8mA         |

| 最大输入申             | 流      | 5. 5mA |
|-------------------|--------|--------|
| 隔离方式              |        | 光电隔离   |
| 5V 电源(H-5V, EGND) | 最大输出电流 | 100mA  |

#### 2.11.3 基本使用方法

1. 参考以下手轮接线示意图正确连接手轮和控制器;

- 2. 上电后请选用 ETHERNET、RS232、RS485 三种任一种接口连接 RTSys;
- 3. 配置轴号,该控制器手轮接口无可用默认 AXIS 轴号,必须进行重映射,操作步骤如下:

```
BASE(目标轴号)
'重映射的轴号

ATYPE(目标轴号)=0
'轴类型设为 0

BASE(8)
'手轮接口初始轴号 8 (无效的)

ATYPE(8)=0
'手轮接口初始轴类型设为 0

AXIS ADDRESS (目标轴号)= (-1<<16)+8</td>
'将初始轴号 8 绑定到目标轴号
```

ATYPE(目标轴号)=6 '将新的轴接口轴类型设为所需要的类型,比如 3 或 6

4. 配置 IO: 根据需要赋予轴选(HSX, HSY, HSZ, HSU)和倍率(HX1, HX10, HX100)以及紧急停止(HEMGN) 功能;这些信号本质为数字输入信号,有固定的编号,但无固定的功能,需要 RTSys 开发;其名称为推荐 配置的功能,轴选即为 connect 同步运动的被连接轴,倍率即 connect 比率;

5. 完成以上配置即可开始使用手轮。

#### 参考 BASIC 例程

| ATYPE(6) = 0       | '还原轴6轴类型                          |
|--------------------|-----------------------------------|
| ATYPE(8) = 0       | '还原缺省手轮轴类型                        |
| AXIS_ADDRESS(10)   | = (-1<<16)+ 8 '将 MPG 手轮轴地址映射到轴 10 |
| ATYPE(10) = 3      | '设置手轮轴的轴类型为正交编码器类型                |
| UNITS $(10) = 1$   | '设置手轮轴脉冲当量                        |
| CONNET (100, 10) A | XIS(0) '轴 0 以 100 倍的同步比例连接到手轮轴    |

#### 2.11.4 接线参考

手轮接线电路示意图:

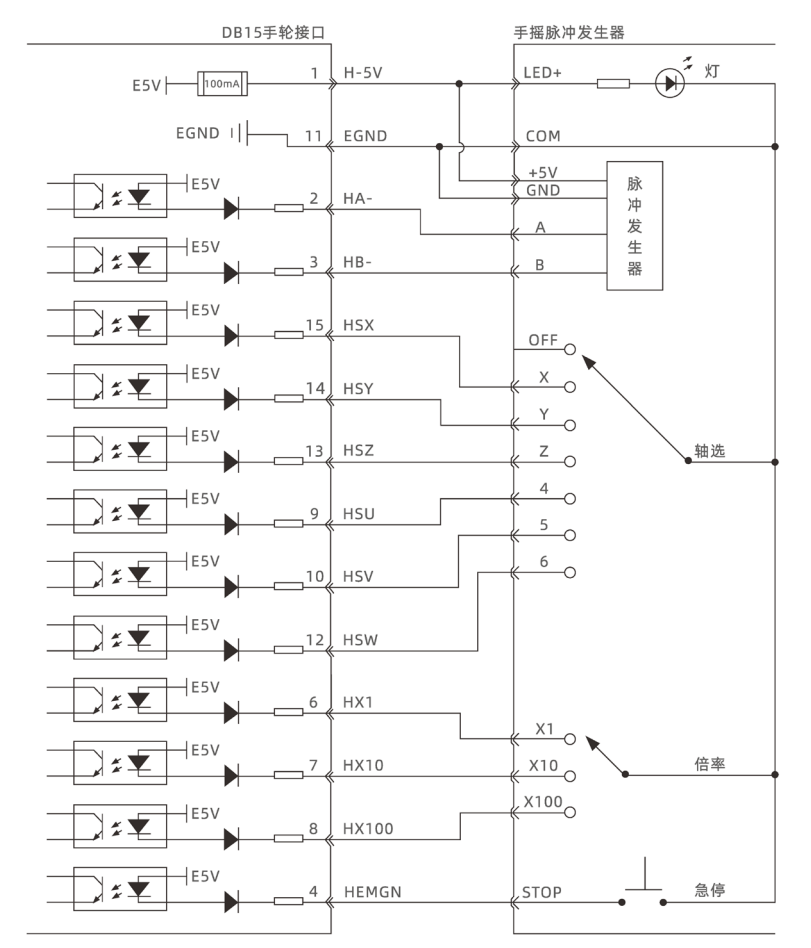

1. MPG 手轮编码器轴接口接线原理如上图所示,手轮设计多种多样,请谨慎连接;

2. 请使用屏蔽线接线,尤其是环境恶劣的场合,务必使屏蔽层充分接地。

## 2.12 SCAN 振镜接口

该产品提供2个本地振镜轴专用接口,每个接口为双排标准DB25母座,其示意图如下:

SCAN1

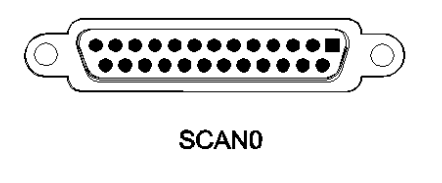

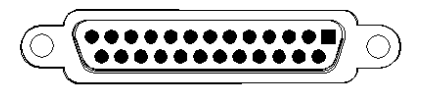

## 2.12.1 接口定义

| 接口    | 针脚号                   | 信号          | 说明           |
|-------|-----------------------|-------------|--------------|
|       | 1                     | CLK-        | 时钟信号-        |
|       | 14                    | CLK+        | 时钟信号+        |
|       | 2                     | SYNC-       | 同步信号-        |
|       | 15                    | SYNC+       | 同步信号+        |
|       | 3                     | Х-          | 振镜 X 通道信号-   |
|       | 16                    | X+          | 振镜 X 通道信号+   |
| 25 13 | 4                     | <u> Ү</u> — | 振镜 Y 通道信号-   |
|       | 17                    | Y+          | 振镜 Y 通道信号+   |
|       | 5                     | Z-          | 振镜 Z 通道信号-   |
| 14 1  | 18                    | Z+          | 振镜 Z 通道信号+   |
|       | 6                     | Y RETURN-   | 振镜 Y 通道反馈信号- |
|       | 19                    | Y RETURN+   | 振镜 Y 通道反馈信号+ |
|       | 7                     | Z RETURN-   | 振镜 Z 通道反馈信号- |
|       | 20                    | Z RETURN+   | 振镜 Z 通道反馈信号+ |
|       | 8                     | X RETURN-   | 振镜 X 通道反馈信号- |
|       | 21                    | X RETURN+   | 振镜 X 通道反馈信号+ |
|       | 9, 10, 12, 13, 22, 25 | NC          | /            |
|       | 11, 23, 24            | GND         | 信号地,公共端      |

注意:

1. 2D 振镜默认情况下, SCANO 的对应 2D 振镜 Axis4, Axis5, SCAN1 的对应 2D 振镜 Axis6, Axis7。

2. 3D 振镜默认情况下, SCANO 的对应 3D 振镜 Axis4, Axis5, Axis8。

## 2.12.2 信号规格

| 项目     | (CLK, SYNC, X, Y, Z) $\pm$ | (X, Y, Z) RETURN± |
|--------|----------------------------|-------------------|
| 信号类型   | 差分输出                       | 差分输入              |
| 电平标准   | 0-5V TTL                   | 0-5V TTL          |
| 最大通讯速率 | 10Mbps                     | 10Mbps            |
| 最大电流   | $\pm 20$ mA                | -440 µ A/+8mA     |
| 隔离方式   | 非隔离                        | 非隔离               |

#### 2.12.3 接线参考

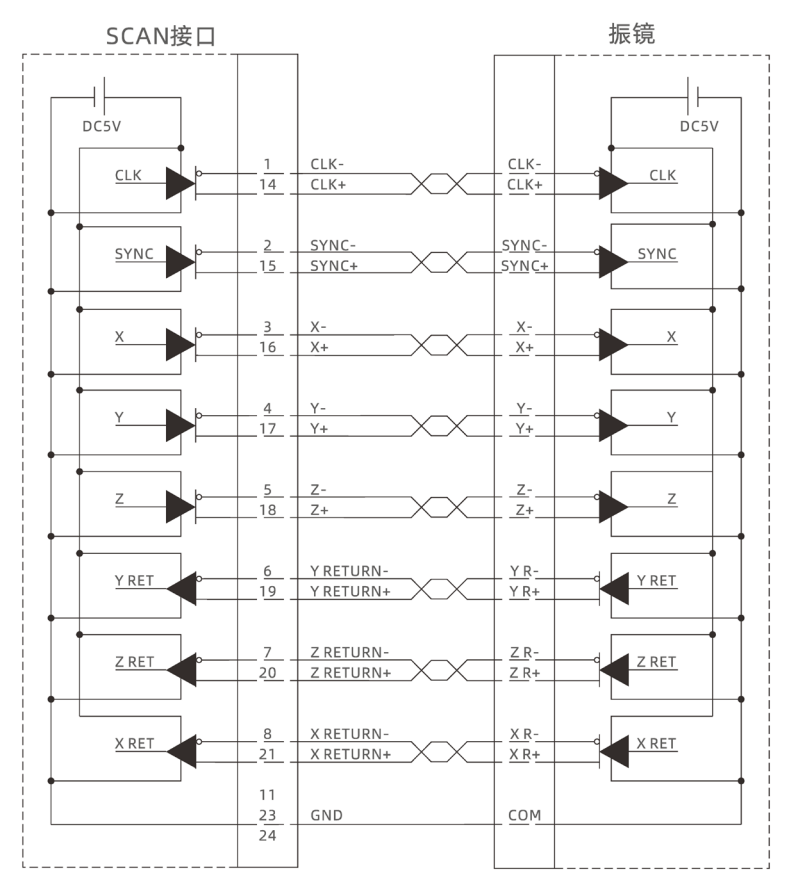

1. SCAN 振镜轴接口接线原理如上图所示,请使用差分接线标准,注意信号规格相互匹配;

2. 请使用屏蔽双绞线接线,尤其是环境恶劣的场合,务必使屏蔽层充分接地。

#### 2.12.4 基本使用方法

1. 请按照以上接线说明正确接线;

2. 上电后请选用 ETHERNET、RS232(默认参数可直接连接)、RS485(默认参数可直接连接,硬件需 使用转接头)三种任一种接口连接 RTSys;

3. 设置基本运动参数 Atype、Units 基本轴参数(Units 预设置 65536/振镜最大幅面);

4. 轴的相关参数比较多,需通过相关指令进行设定和查看,详细说明见"Basic 编程手册"中"轴参数与轴状态指令"部分说明;也可以通过"RTSys/视图/轴参数"界面直观查看;

5. 通过 RTSys 工具栏中手动运动窗口操作控制相应运动即可。

#### 参考 BASIC 例程

| Base (4, 5)     | '选择轴 Scan0 Scan1 对应 6,7 轴    |
|-----------------|------------------------------|
| Atype = 21,21   | '设置轴4,5为振镜轴类型                |
| Units = 200,200 | '设置轴 4,5 脉冲当量为 200 个 bit 为单位 |
| Dpos =0,0       |                              |

23

| Force_Speed = 100,100 | '设置轴 4, 5Scan 运动速度 100*200 bit/s |
|-----------------------|----------------------------------|
| MoveScanAbs(0,0)      | '振镜移动到中心零点位置                     |
| MoveScan(50) Axis(4)  | '轴4正向运动50*200个bit位距离             |
| MoveScan(-50) Axis(5) | '轴5负向运动50*200个bit位距离             |

## 2.13 LASER 激光器接口

该产品提供1个本地 YLR 激光器专用接口,接口为双排标准 DB25 公座,其示意图如下表中所示:

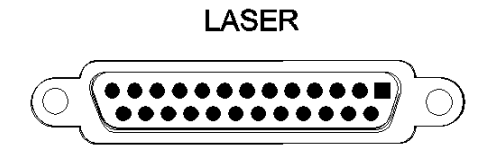

## 2.13.1 接口定义

| 接口                                                  | 针脚号      | 信号            | 操作口      | 说明                             |
|-----------------------------------------------------|----------|---------------|----------|--------------------------------|
|                                                     | 1, 4, 14 | LAGND         | LAGND    | 激光模拟信号参考地                      |
|                                                     | 2, 3, 13 | NC            | /        | 保留                             |
|                                                     | 5        | Guide Control | 0UT32    | 红光控制输出引脚,24V 有效                |
|                                                     | 6        | ACON          | OUT33    | 预留输出引脚,24V 有效                  |
|                                                     | 7        | LaserRequest  | 0UT28    | 激光请求输出,24V 有效                  |
|                                                     | 8        | Program start | 0UT29    | 程序开始输出,24V 有效                  |
|                                                     | 9        | ERST          | OUT30    | 激光器复位输出,24V 有效                 |
|                                                     | 10       | LASER ON      | OUT31    | 激光器使能输出,24V 有效                 |
|                                                     | 11       | PWM           | OUT9     | PWM 输出信号,24V 电平                |
|                                                     | 12       | Modulation-   | /        | 调制信号-                          |
|                                                     | 15       | LASER_AD/NC   | AIN(2)   | 预留模拟量输入,0-10V,16位分辨率<br>特殊型号支持 |
|                                                     | 16       | LASER_DA/NC   | AOUT (2) | 预留模拟量输出,0-10V,16位分辨率<br>特殊型号支持 |
|                                                     | 17       | Error         | IN44     | 激光器报警输入,24V 有效                 |
|                                                     | 18       | Emission EN   | IN45     | 激光发射输入,24V 有效                  |
|                                                     | 19       | Pow Active    | IN49     | 激光主电源已经启动,24V 有效               |
|                                                     | 20       | Power ON      | IN48     | 激光系统上电状态输入,24V 有效              |
|                                                     | 21       | Laser standby | IN47     | 激光器已处于待机状态输入,24V 有效            |
|                                                     | 22       | Ready         | IN46     | 激光就绪状态输入,24V 有效                |
|                                                     | 23、25    | EGND          | EGND     | 各数字输入输出的参考地                    |
|                                                     | 24       | Modulation+   | OUT8     | 调制信号+, 24V 电平                  |
| 注意:<br>AIN (2)、AOUT(2)为预留信号,标准型号中没有,如果需要请订货时选择特殊型号。 |          |               |          |                                |

## 2.13.2 信号规格

| 信号口         | 项目     | 参数          |
|-------------|--------|-------------|
|             | 输出方式   | 源型          |
|             | 输出频率   | <8kHz       |
|             | 最大输出电压 | 24V         |
|             | 最小输出电压 | OV          |
| 001 (28-33) | 常态电压   | OV          |
|             | 最大输出电流 | 8mA         |
|             | 过流保护   | 无           |
|             | 隔离方式   | 光电隔离        |
|             | 输出方式   | 推挽输出        |
|             | 输出频率   | 推荐<1MHz     |
|             | 最大输出电压 | 24V         |
| OUT(0, 0)   | 最小输出电压 | OV          |
| 001 (8-9)   | 常态电压   | 24V         |
|             | 最大输出电流 | $\pm 50$ mA |
|             | 过流保护   | 无           |
|             | 隔离方式   | 光电隔离        |
|             | 输入方式   | 源型          |
|             | 输入频率   | <5kHz       |
|             | 输入阻抗   | 3. 3k Ω     |
|             | 输入电压等级 | DC24V       |
| IN(44-49)   | 输入开启电压 | >7.2V       |
|             | 输入关闭电压 | <7.1V       |
|             | 最小输入电流 | 1.8mA       |
|             | 最大输入电流 | 7.5mA       |
|             | 隔离方式   | 光电隔离        |
|             | 分辨率    | 16 位        |
|             | 数据范围   | 0-65535     |
| AOUT (2)    | 信号范围   | 0-10V       |
|             | 数据刷新率  | 1kHz        |
|             | 负载阻抗   | <10 Ω       |
|             | 分辨率    | 16 位        |
|             | 数据范围   | 0-65535     |
| AIN(2)      | 信号范围   | 0-10V       |
|             | 数据刷新率  | 1kHz        |
|             | 负载阻抗   | >3. 3k Ω    |

#### 2.13.3 基本使用方法

1. 请按照以上接线说明正确接线;

2. 上电后请选用 ETHERNET、RS232(默认参数可直接连接)、RS485(默认参数可直接连接,硬件需 使用转接头)三种任一种接口连接 RTSys;

3. 通过 RTSys 工具栏中输入输出窗口操作监控对应 I0 点。

4. 通过 RTSys 工具栏中 AD/DA 窗口操作监控对应模拟量输入输出口。

5. 通过 RTSys 在线命令发送指令 PWM\_FREQ(PWM 编号) = 频率, PWM\_DUTY(PWM 编号) = 占空比。

#### 参考 BASIC 例程

| Base (4,5)                         | '选择轴 Scan0 Scan1 对应 6,7 轴                                |
|------------------------------------|----------------------------------------------------------|
| Atype = 21,21                      | '设置轴 4,5 为振镜轴类型                                          |
| Units = 200,200                    | '设置轴 4,5 脉冲当量为 200 个 bit 为单位                             |
| Dpos =0,0                          |                                                          |
| Corner_Mode = 2,2                  | '设置轴拐角减速模式,用于拐角延时                                        |
| Decel_Angle = 30*PI/180            | ,30*PI/180                                               |
| <pre>Stop_Angle = 90*PI/180,</pre> | 90*PI/180                                                |
| Zsmooth = 1000,1000                | '在振镜 Scan 指令中, Zsmooth 为拐角延时最大延时时间 1000us                |
| Force_Speed = 100,100              | '在振镜 Scan 指令中,Force_Speed 为轴 4/5,Scan 运动速度 100*200 bit/s |
| MoveScanAbs(0,0)                   | '振镜移动到中心零点位置                                             |
|                                    |                                                          |

Base (4, 5)

| Aout(0)=2048 | '12 位模拟量输出口 0 设置激光器功率为 50%, | 0-10V 对应功率 0-100% |
|--------------|-----------------------------|-------------------|
| Op(29,0N)    | '打开激光器使能 IO                 |                   |

| Force_Speed = 2000    | '空移速度                            |
|-----------------------|----------------------------------|
| MoveScanAbs(50,50)    | '空移到 50, 50 位置                   |
| MoveOp_Delay = -1.5   | '提前开光 1.5ms 开光,延时开光使用 Move_Delay |
| Move_Pwm(8,0.5,10000) | '设置 PWM 占空比 0.5, 频率 10000k       |
| Move_Op(8,ON)         | '激光 OP8 开始出光                     |
|                       |                                  |

| Force_Speed = 1000   | '标刻速度        |
|----------------------|--------------|
| MoveScanAbs(150,150) | '移到150,150位置 |
| Move_Delay = 2.5     | '延时关光 2.5ms  |

Move\_Op(8, OFF) '激光 OP8 关光

在振镜加工的运动指令应用领域, MOVESCAN 与 MOVESCANABS 指令中, CORNER\_MODE=2 此处用于开启振 镜轴的拐角延时, ZSMOOTH 用于设置拐角延时的最大时间, us 单位, DECEL\_ANGLE 和 STOP\_ANGLE 用于设置 拐角延时的起始角度和角度, 拐角延时的具体时间在这两个角度之间从 0-ZSMOOTH 线性分布。

#### 2.13.4 接线参考

使用 LASER 接口内的 16 位 DA 接线参考, 需要带 16 位模拟量需定制特殊版本:

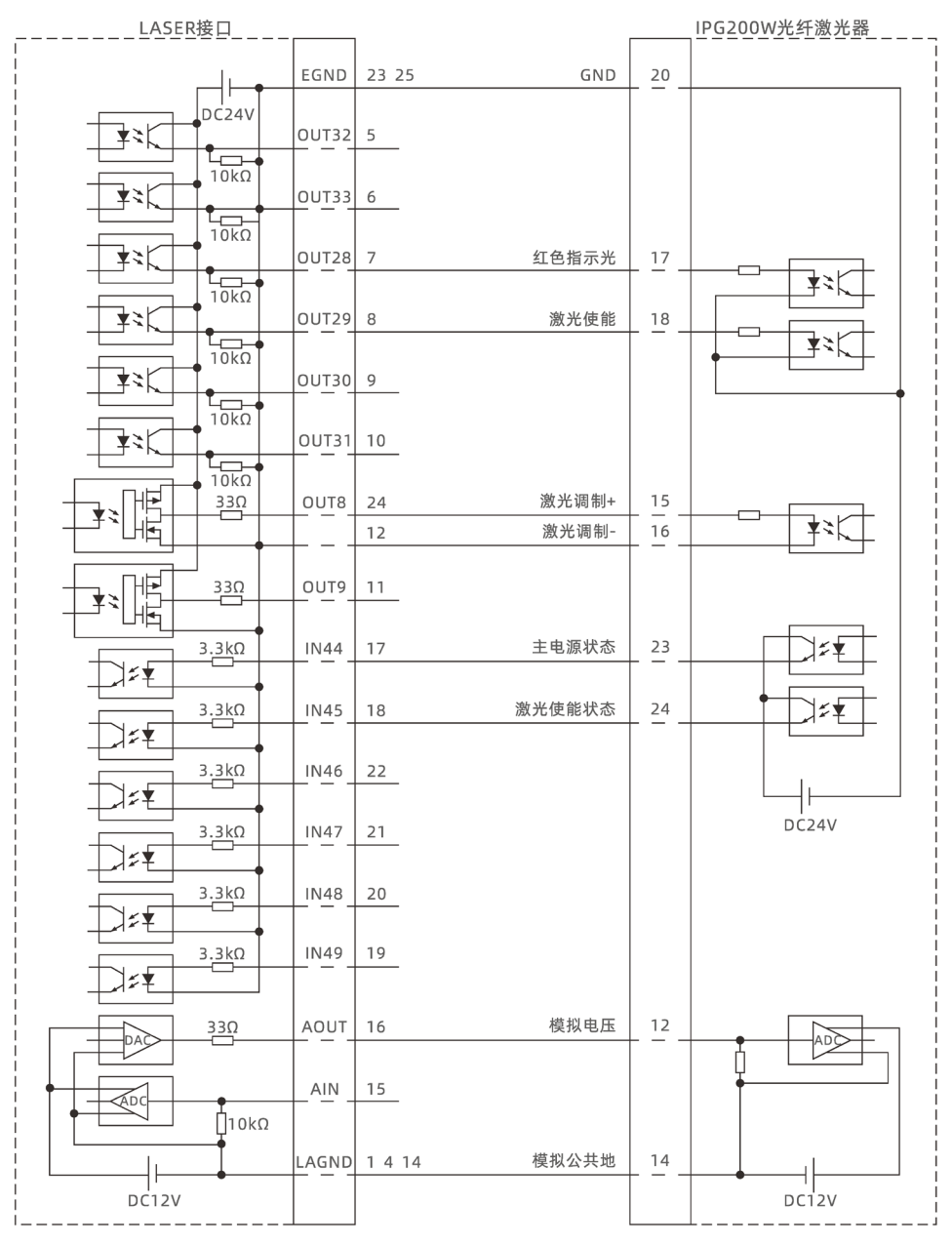

使用端口上的 12 位 DA 接线参考:

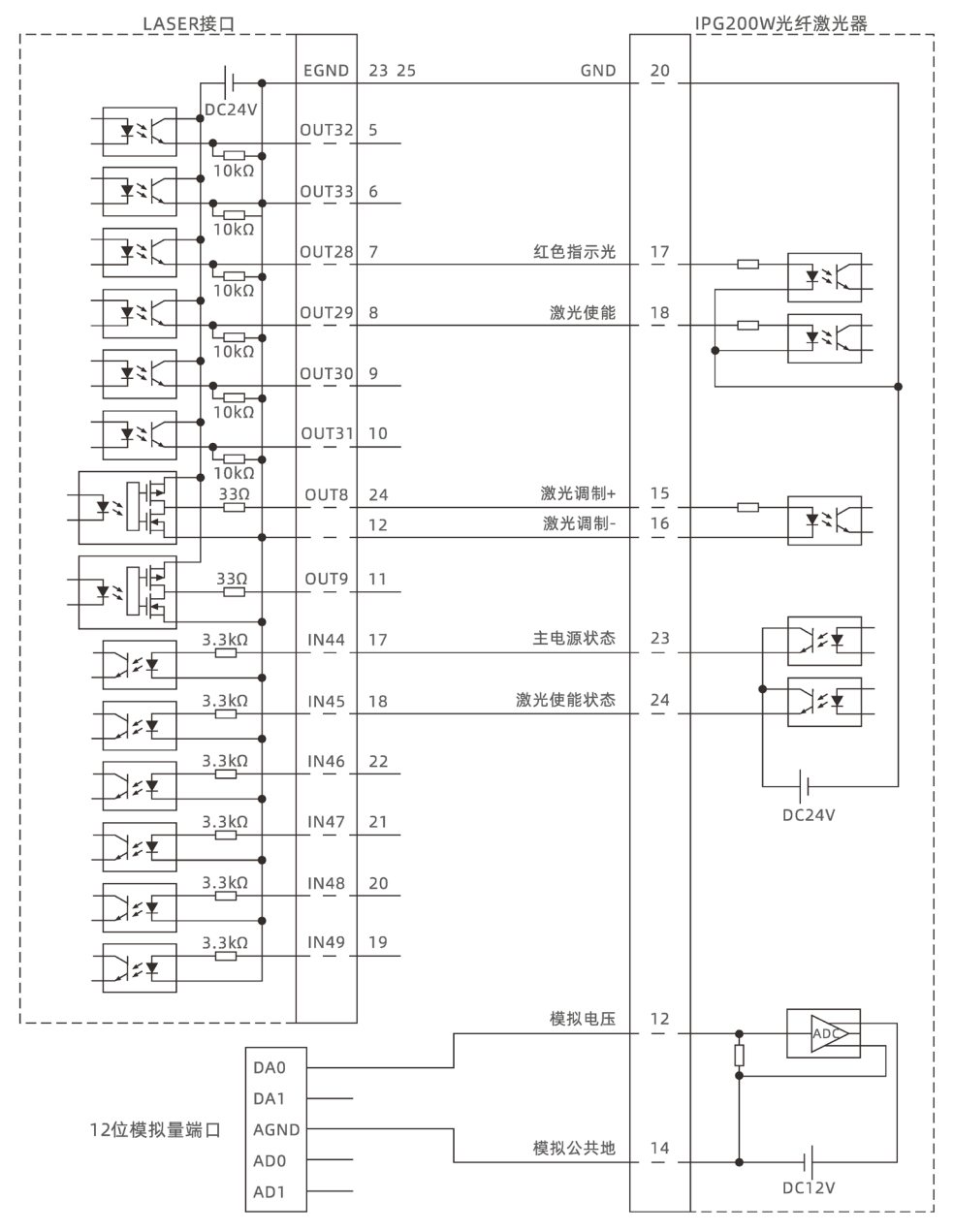

1. LASER 激光器接口接线原理如上图所示, 数字 IO 接口除 OUT8, OUT9 外可自行定义。

2. 对于需要模拟量输入的激光器有两种接线选项,对分辨率要求不高的可以选用控制器 12 位 DA 接口实现,对于分辨率要求较高的可以选择 LASER 接口中带 16 位 DA 的型号,用 LASER 接口中的 DA 实现功能。

3. 请使用屏蔽线接线,尤其是环境恶劣的场合,务必使屏蔽层充分接地。

#### 2.14 FIBER 激光器接口

FIBER 接口是 5V TLL 电平控制激光器专用接口,可控制 JPT、MOPA、IPG、YLP、YLPN、创鑫、锐科等激光器,接口为双排标准 DB25 母座,其示意图如下表中所示:

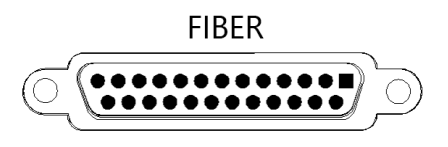

## 2.14.1 激光器端输出接口定义

| 针脚号   | 信号        | 说明                      | 对应数字输入/输出信号   |
|-------|-----------|-------------------------|---------------|
| 1     | DO        | 功率设定位 D0                | OUT36         |
| 2     | D1        | 功率设定位 D1                | OUT37         |
| 3     | D2        | 功率设定位 D2                | OUT38         |
| 4     | D3        | 功率设定位 D3                | OUT39         |
| 5     | D4        | 功率设定位 D4                | OUT40         |
| 6     | D5        | 功率设定位 D5                | OUT41         |
| 7     | D6        | 功率设定位 D6                | 0UT42         |
| 8     | D7        | 功率设定位 D7                | 0UT43         |
| 9     | LATCH     | 功率锁存信号, 上升沿有效           | 0UT46         |
| 10    | NC        | 保留                      | /             |
| 11    | STA2      | 报警状态反馈(输入接口)            | IN68          |
| 12    | NC        | 保留                      | /             |
| 13    | NC        | 保留                      | /             |
| 14、15 | GND       | +5V 输出负极,信号公共端          | /             |
| 16    | STAO      | 报警状态反馈(输入接口)            | IN66          |
| 17    | +5V       | +5V 输出正极,最大 100mA,不用时悬空 | /             |
| 18    | МО        | 主振荡器开关信号                | OUT47         |
| 19    | GATE      | 激光器调制信号                 | OUT44 (PWM10) |
| 20    | PRR       | 激光频率信号                  | OUT45(PWM11)  |
| 21    | STA1      | 报警状态反馈(输入接口)            | IN67          |
| 22    | RED LIGHT | 红光信号                    | 0UT48         |
| 23    | EMSTOP    | 急停信号                    | 0UT49         |
| 24、25 | NC        | 保留                      | /             |

## 2.14.2 信号规格

| 项目         | IN(66-68)     | 项目     | OUT (36-49) |  |  |
|------------|---------------|--------|-------------|--|--|
| 输入方式       | NPN 型,低电平输入触发 | 输出方式   | 0-5V TTL 输出 |  |  |
| 输入频率       | 推荐<5kHz       | 输出频率   | 最大 10Mbps   |  |  |
| 输入阻抗       | 4. 7k Ω       | 最大输出电压 | 4.9V        |  |  |
| 输入开启电压     | <2. 9V        | 最小输出电压 | 0.1V        |  |  |
| 输入关闭电压     | >3V           | 初始逻辑   | 0           |  |  |
| 最小输入电流     | 1.8mA         | 最大输出电流 | $\pm 20$ mA |  |  |
| 最大输入电流     | 8.1mA         | 过流保护   | 无           |  |  |
| 隔离方式       | 无             | 隔离方式   | 无           |  |  |
| +5V 最大输出电流 | 100mA         |        |             |  |  |

#### 2.14.3 基本使用方法

- 1. 请按照以上接线说明正确接线;
- 2. 上电后请选用 ETHERNET、RS232(默认参数可直接连接)、RS485(默认参数可直接连接,硬件需 使用转接头)三种任一种接口连接 RTSys;
- 3. 通过 RTSys 工具栏中输入输出窗口操作监控对应 I0 点。
- 4. 通过 RTSys 工具栏中 AD/DA 窗口操作监控对应模拟量输入输出口。
- 5. 通过 RTSys 在线命令发送指令 PWM\_FREQ(PWM 编号) = 频率, PWM\_DUTY(PWM 编号) = 占空比。

#### 参考 BASIC 例程

| Base (4, 5)               | '选择轴 Scan0 Scan1 对应 6, 7 轴                               |
|---------------------------|----------------------------------------------------------|
| Atype = 21,21             | '设置轴 4,5 为振镜轴类型                                          |
| Units = 200,200           | '设置轴 4,5 脉冲当量为 200 个 bit 为单位                             |
| Dpos =0,0                 |                                                          |
| Corner_Mode = 2,2         | '设置轴拐角减速模式,用于拐角延时                                        |
| Decel_Angle = 30*PI/180   | ), 30*PI/180                                             |
| Stop_Angle = 90*PI/180,   | 90*PI/180                                                |
| Zsmooth = 1000,1000       | '在振镜 Scan 指令中, Zsmooth 为拐角延时最大延时时间 1000us                |
| Force_Speed = 100,100     | '在振镜 Scan 指令中,Force_Speed 为轴 4/5,Scan 运动速度 100*200 bit/s |
| MoveScanAbs(0,0)          | '振镜移动到中心零点位置                                             |
|                           |                                                          |
| Base (4, 5)               |                                                          |
| LASER_SET(1,1)            | '映射 AOUT3 到 OUT36-43, 通过 AOUT3 控制激光器功率                   |
| Aout(3)=127               | '设置激光器功率为 50%, 0-255 对应功率 0-100%                         |
| Op(47,ON)                 | ·打开激光器使能 IO                                              |
|                           |                                                          |
| Force_Speed = 2000        | '空移速度                                                    |
| MoveScanAbs(50,50)        | '空移到 50, 50 位置                                           |
| MoveOp_Delay = -1.5       | '提前开光1.5ms开光,延时开光使用 Move_Delay                           |
| Move_Pwm(11, 0. 5, 10000) | '设置 PRR 占空比 0.5, 频率 10000k                               |
| Move_Op(44, ON)           | '激光 OP44 开始出光                                            |
|                           |                                                          |
| $Force\_Speed = 1000$     | '标刻速度                                                    |
| MoveScanAbs(150,150)      | ·移到150,150位置                                             |
| Move Delay = 2.5          | '延时关光 2.5ms                                              |

'激光 OP44 关光 Move\_Op(44, 0FF)

在振镜加工的运动指令应用领域, MOVESCAN 与 MOVESCANABS 指令中, CORNER\_MODE=2 此处用于开启振 镜轴的拐角延时, ZSMOOTH 用于设置拐角延时的最大时间, us 单位, DECEL\_ANGLE 和 STOP\_ANGLE 用于设置 拐角延时的起始角度和角度, 拐角延时的具体时间在这两个角度之间从 0-ZSMOOTH 线性分布。

#### 2.14.4 接线参考

| FIBER输出接口 |       |            | MFPT-200P激光器 |
|-----------|-------|------------|--------------|
| DB25公座    | +5V   | 17 5V电源正极  | DB25接口<br>17 |
|           | GND   | 14 电源/COM地 | 14_15        |
| DC5V      |       | 15         |              |
|           | 0UT36 | 1 功率设定位D0  |              |
|           | 0UT37 | 2 功率设定位D1  | 2            |
|           | OUT38 | 3 功率设定位D2  | 3            |
|           | 0UT39 | 4 功率设定位D3  | 4            |
|           | OUT40 | 5 功率设定位D4  | 5            |
|           | OUT41 | 6 功率设定位D5  | 6            |
|           | OUT42 | 7 功率设定位D6  | 7            |
|           | OUT43 | 8 功率设定位D7  | 8            |
|           | OUT46 | 9 功率锁存信号   | 9            |
|           | OUT47 | 18 主振荡器开关  | 18           |
|           | OUT44 | 19 激光器调制   | 19           |
|           | OUT45 | 20 激光频率信号  | 20           |
|           | OUT48 | 22 红光信号    | 22           |
|           | OUT49 | 23 急停信号    | 23           |
|           |       |            |              |
| 470Ω      | IN68  | 11 报警状态反馈  |              |
|           |       |            |              |
|           | IN66  | 16 报警状态反馈  |              |
|           | IN67  | 21 报警状态反馈  | 21           |
|           |       |            |              |
|           |       |            |              |

1. 以上为 MFPT-200P 的接线示例,具体选择对接的引脚也可以此为参考自行定义;

2. 建议采用带屏蔽层的接线,并且使屏蔽层充分接地(机壳)。

31

## 第三章 扩展模块

控制器可通过 CAN 总线搭配 ZIO 系列扩展板扩展数字 IO、模拟 IO、脉冲轴等资源,详情请参考 《ZIO 扩展卡用户手册》;也可以通过 EtherCAT 总线搭配 EIO 系列扩展卡来实现这些资源的扩展,详 情请参考各《EIO 用户手册》了解。

ZI0 扩展板接线参考示例:

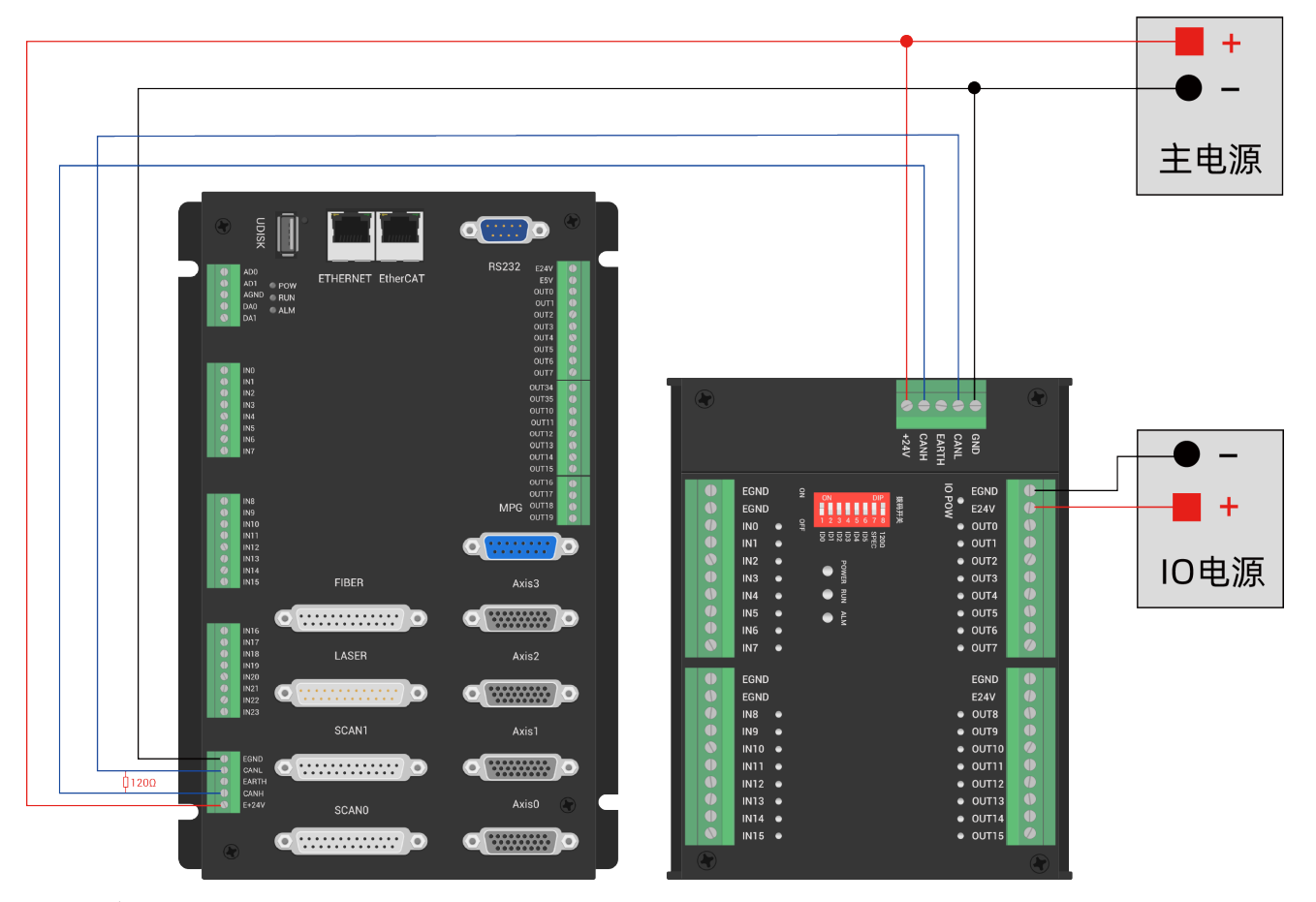

注意:

1. ZMC408SCAN-V22 控制器采用单电源供电,ZIO 扩展卡采用双电源供电,使用时将 IO 板的两路电源 接到一路电源即可。ZMC408SCAN-V22 控制器和 ZIO 扩展模块用不同电源供电时,控制器电源 EGND 要连 接扩展模块电源的 GND,否则可能烧坏 CAN。

2. CAN 总线上链接多个 ZIO 扩展模块时,需要在最两端节点的 CANL 与 CANH 端并接一个 120 欧姆的电阻;对于具有 8 位拨码的 ZIO 扩展板,终端电阻可通过拨码实现。

## 第四章 常见问题

| 常见问题                   |    | 解决建议                              |  |
|------------------------|----|-----------------------------------|--|
|                        |    | 轴类型 ATYPE 配置是否正确;                 |  |
|                        |    | 确认是否有硬件限位、软件限位、报警信号起作用,轴状态是否      |  |
|                        |    | 正常;                               |  |
|                        |    | 电机是否使能成功;                         |  |
| 由机不转动                  | 4. | 确认脉冲当量 UNITS、速度的值是否合适,如果有编码器反馈查   |  |
| 电机中科研                  |    | 看 MPOS 是否变换;                      |  |
|                        | 5. | 确认脉冲模式和驱动器的脉冲模式是否匹配;              |  |
|                        | 6. | 控制器端或驱动器端是否产生报警;                  |  |
|                        | 7. | 检查接线是否正确;                         |  |
|                        | 8. | 确认控制器是否正常发送脉冲。                    |  |
| 阻位信县不起作用               | 1. | 限位传感器工作是否正常,"输入口"视图是否可以监控到限位      |  |
|                        |    | 传感器的信号变化;                         |  |
| PR EZ IE (J / F/GTP/I) | 2. | 限位开关的映射是否正确;                      |  |
|                        | 3. | 限位传感器和控制器的公共端是否相连。                |  |
|                        | 1. | 检查是否需要 IO 电源;                     |  |
| 输入口检测不到信号              | 2. | 检查信号电平是否与输入口匹配,排查公共端是否相连;         |  |
|                        | 3. | 检查输出口编号是否与操作的一致。                  |  |
| 输出口操作无响应               | 1. | 检查是否需要 IO 电源;                     |  |
|                        | 2. | 检查输出口编号是否与操作的一致。                  |  |
|                        | 1. | 检查供电电源功率是否充足,此时最好给控制器单独供电,调整      |  |
| POWER 灯亮,RUN 灯不亮       |    | 好后重启控制器;                          |  |
|                        | 2. | ALM灯是否有规律的闪烁(硬件问题)。               |  |
| RUN 灯亮, ALM 灯也亮        | 1. | 程序运行错误,请查验 RTSys 错误代码,检查应用程序。     |  |
|                        | 1. | 串口参数是否被运行程序修改,可以通过?*SETCOM 查看当前的所 |  |
| 控制器与 PC 串口连接失败         |    | 有串口配置;                            |  |
|                        |    | 查看 PC 的串口参数与控制器是否匹配;              |  |
|                        | 3. | 打开设备管理器, 查看 PC 的串口驱动是否正常。         |  |
|                        | 1. | 检查 CAN 接线和供电回路, 120 欧姆电阻是否有安装在两端; |  |
|                        | 2. | 检查主从端配置,通讯速度配置等;                  |  |
| CAN 扩展模块连接不上           | 3. | 检查拨码开关,是否有多个扩展模块采用同样的 ID。         |  |
|                        | 4. | 干扰严重的场合使用双绞线、屏蔽层接地,使用双电源供电(扩      |  |
|                        |    | 展模块主电源和 IO 电源分开供电)                |  |
| 控制器与 PC 网口连接失败         | 1. | 检查 PC 的 IP 地址, 需要与控制器 IP 在同一网段;   |  |
|                        | 2. | 检查控制器 IP 地址,可以用串口连接后查看、获取;        |  |

| 3 | 3.  | 网口灯不亮时检查接线是否正常;                            |
|---|-----|--------------------------------------------|
| 4 | 4.  | 控制器的电源灯 POWER 和运行指示灯 RUN 是否正常亮起;           |
| 5 | 5.  | 网线是否有问题,更换质量好的网线再尝试连接;                     |
| 6 | 6.  | 检查控制器 IP 是否和其他设备冲突;                        |
| 7 | 7.  | 检查控制器的网口通道 ETH 是否全部被其他设备占用,将其他设            |
|   |     | 备断开之后在尝试连接;                                |
| 8 | 8.  | 多网卡的情况下建议禁用其他网卡,或者更换电脑再连接;                 |
| 9 | 9.  | 检查 PC 防火墙设置;                               |
| 1 | 10. | Ping 一下控制器 IP, 看是否能 Ping 通控制器, 若无法 Ping 通, |
|   |     | 检查物理接口,或者网线;                               |
| 1 | 11. | arp -a 查询 IP 地址和 MAC 地址。                   |

电话

#### 0755-2606 6955

传真

#### 0755-2606 6955

网站

## www.zmotion.com.cn

业务咨询专线

#### 400-089-8936

技术支持专线

#### 400-089-8966

业务咨询邮箱

#### sales@zmotion.com.cn

技术支持邮箱

#### support@zmotion.com.cn

地址

## 深圳市宝安区西乡洲石路阳光工业园A1栋5楼

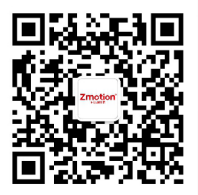

正运动技术

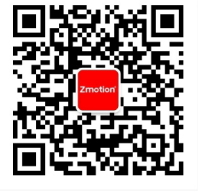

正运动小助手

## 深圳市正运动技术有限公司

Shenzhen Zmotion Technology Co., Ltd.

深圳正运动公司版权所有,相关规格如有变动,恕不另行通知